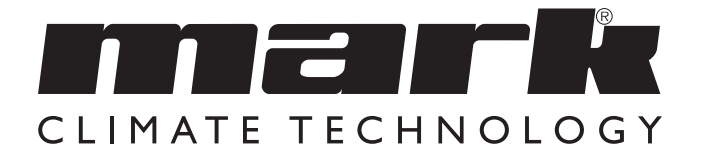

Technical manual EN

# MARK ECOFLEX 0660400\_R10

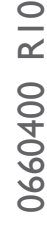

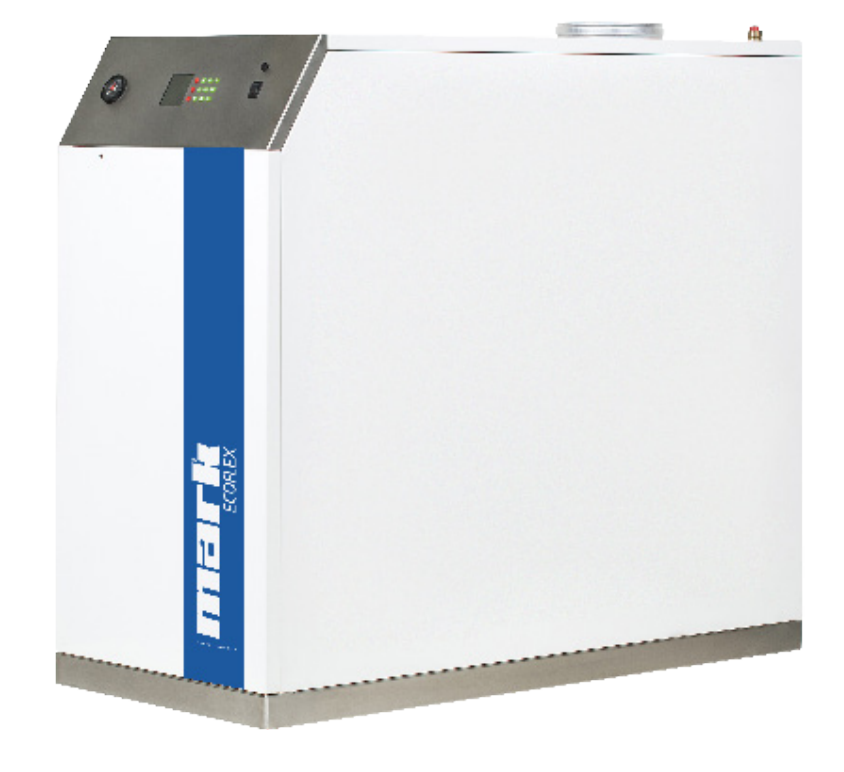

# Warning

Incorrect installation, adjustment, alteration, repair or maintenance work may lead to material damage or injury. All work must be carried out by certified, qualified professionals. If the appliance is not positioned in accordance with the instructions, the warranty shall be rendered void. This appliance is not intended for use by children or persons with a physical, sensory or mental handicap, or who lack the required experience or expertise. Children must be supervised to ensure that they do not play with the appliance.

# If you have questions concerning the use of your boiler or heating system, please ask your installer. It is in your own interest and that of the installer that you are aware of how to operate your boiler and heating system safely and efficiently.

#### Operation

Water, coming from the radiators or from the DHW unit is heated in the aluminium heat exchanger. The CH or DHW pump guarantees circulation of water. The air needed for combustion is sucked in by a rpm controlled fan. At low boilertemperatures the fluegasses can be cooled down sufficiently for condensation of the water. This water is drained to the sewer via a built in syphon. This drainage may never be blocked. A burnercontroller with built in micro-processor takes care of the electrical regulation of the boiler.

#### Topping up

The built in manometer indicates if the waterpressure is sufficient. As soon as the waterpressure drops below I bar topping up is necessary. If topping up becomes a regular occurrence, your installation should be checked by an installer.

Disconnect from the main. Connect the filling hose to the cold water tap and to the fill and drain valve of the boiler. Before tightning the coupling in the installation slowly fill the hose with water allowing present air to escape. Now open the fill and drain valve and slowly fill the installation till a pressure between 1.5 and 2.0 bar is reached. When finished connect again to the main.

#### Bleeding

To remove any air present in the heating system and boiler, bleeding is necessary. Disconnect from the main. Open all the radiator valves. Bleed the air from all the radiators starting with the ones at the lowest point in the system. After bleeding, check the water pressure and top up if required (if water pressure has dropped below I bar). Connect to the main again.

#### Starting the boiler

Please ask your installer how to start the boiler. Depending on how your heating system is controlled, this could be via an external timeclock, thermostat, switch or otherwise. Once the boiler Volt-free enable contacts are closed, the boiler will commence its starting sequence.

#### **Boiler flow temperature**

The burner controller adjusts the flowtemperature between 20  $^{\circ}$  and 85  $^{\circ}$ C. The temperature setting can be changed using the control panel. The installation manual provides the instructions for setting the flow temperature.

#### DHW (Hot Water) temperature (if applicable)

From the factory the DHW temperature is set to a value of 60  $^{\circ}$ C. This set value can be changed into a value between 35 and 65  $^{\circ}$ C with help of the buttons on the control panel. If the DHW device has a thermostat the DHW temperature can be adjusted by setting this thermostat.

#### Switching off the boiler

During summer time the room thermostat can be set to a lower value to turn off the boiler. During winter or during a longer periode of absence this temperature never should be set to a lower value than 15 °C. Don't switch of the power. During a period of frost all the radiators should be partly or totally opened to avoid danger of freezing.

The integrated pump control wil activate the pump every 24 hours during a short period even if no demand is present. This prevents the pump jamming. Only when work on the boiler is carried out may the main electricity supply and the gas supply be turned off (your installer can show where these are located).

#### Errors

If an error occurs first check the following

- Is the room thermostat properly set?
- Is the boiler connected to the main? Power supply present?
- Is the gas valve opened?
- Are the radiator valves open?
- Is the waterpressure in the installation higher than I bar?
- Is the Installation bled thoroughly?

An error is indicated by a flashing code on the display. It is very important for the sake of a correct diagnosis to mention this flashing code when calling your installer. Reset the burner controller by pressing the OK button on the control panel. If the error more often occurs contact your installer.

#### Maintenance

A yearly inspection of the boiler to be done by your installer is necessary. The life-time and the reliability of the installation are improved by doing so. The casing of the boiler can be cleaned with a soft cloth (no abrasives). Never use solvents like thinner!

#### Caution

The air supply (for air needed for combustion) and the flue parts are essential parts for safe and efficient functioning of the boiler. Changes on these systems by non qualified persons are not allowed just like the settings of the gasvalve. The gas/air ratio is set to a lambda value of approximately 1.26. This corresponds with a CO2 level of 9,3 % (full load).

For further information see installation manual.

The information in this document is subject to change without notice. The most recent version of this manual is always available at **www.markclimate.com/downloads**.

ΕN

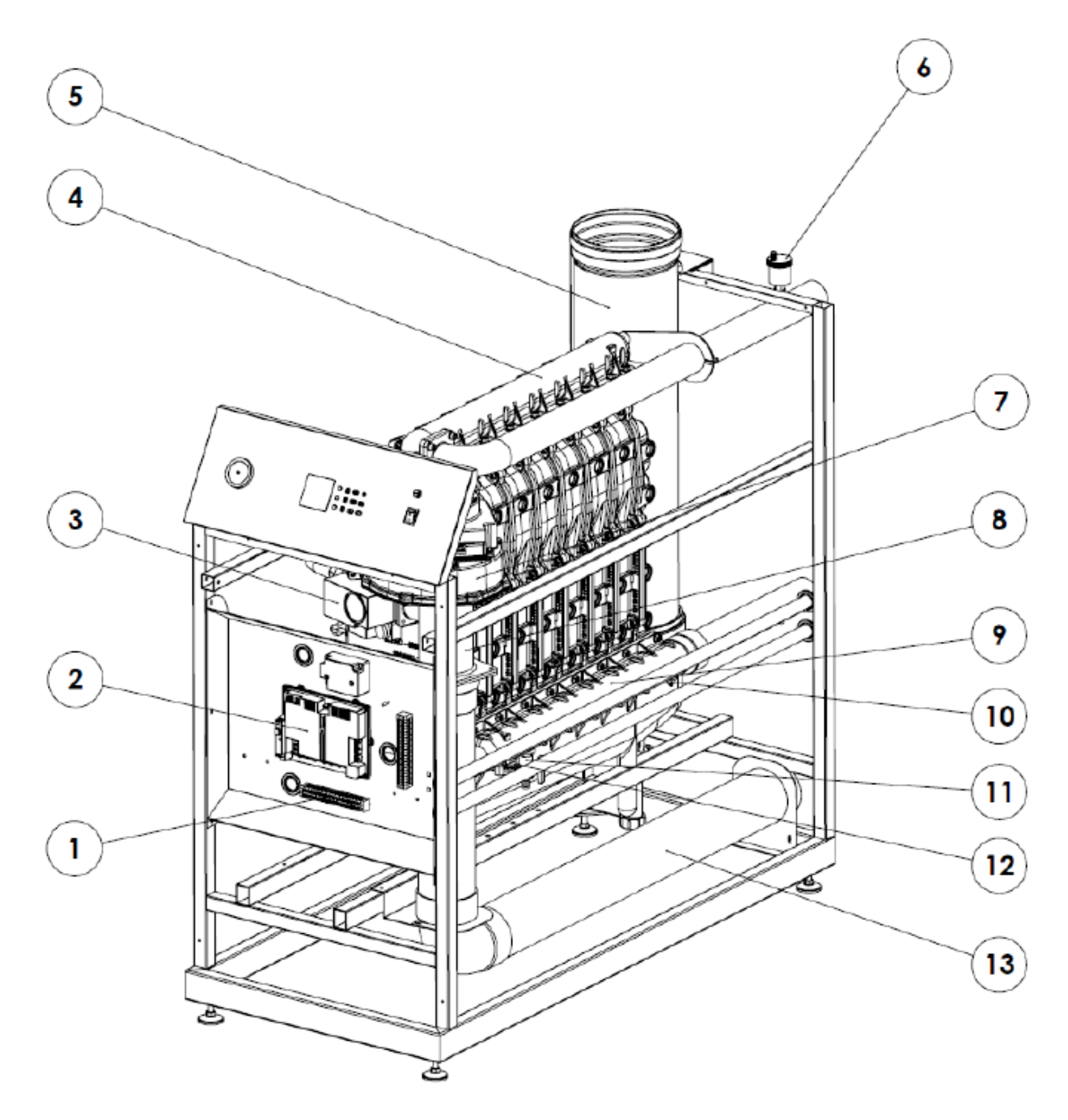

- I Terminal strip
- 2 Boiler controller (Maxsys)
- 3 Gas valve
- 4 Flow
- 5 Exhaust
- 6 Automatic air vent
- 7 Fan

- 8 Venturi
- 9 Return
- 10 Return NTC
- II Fill and drain valve
- 12 Water pressure sensor
- 13 Air supply

5

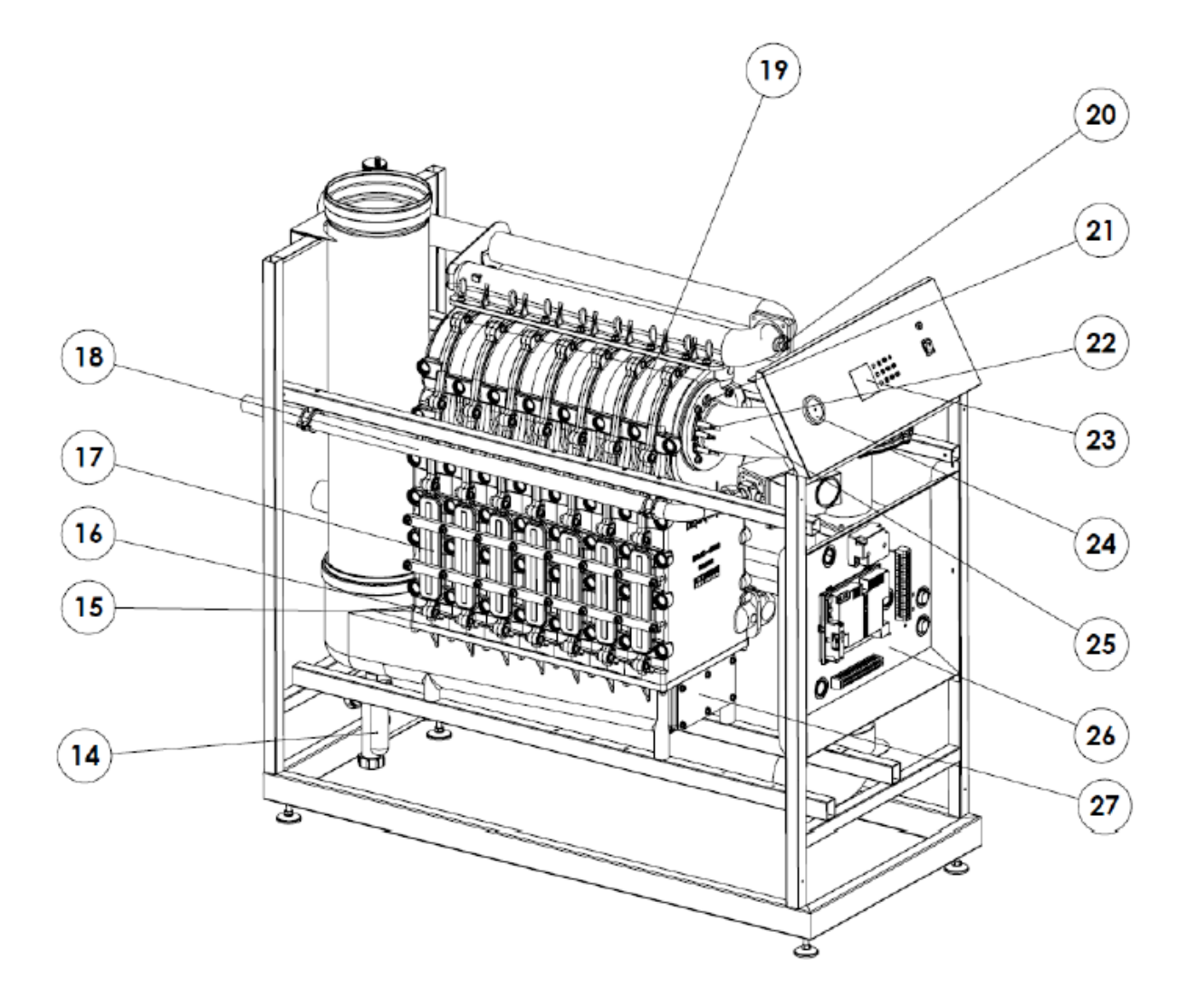

- 14 Syphon
- 15 Syphon pressure switch
- 16 Fluegas NTC
- 17 Inspection cover
- 18 Gas pipe
- 19 Overheat limiter Flow
- 20 NTC

- 21 Sight glass
- 22 Ignition and ionization electrode
- 23 Display LCD
- 24 Manometer
- 25 Burnerhood
- 26 Air pressure switch
- 27 Sump inspection cover

#### 2 TECHNICAL DATA

|                                                |                   | 168-5           | 210-6   | 252-7    | 294-8 |  |
|------------------------------------------------|-------------------|-----------------|---------|----------|-------|--|
| Central heating                                |                   |                 |         |          |       |  |
| Nominal input max load (H <sub>i</sub> )       | kW                | 168             | 210     | 252      | 290   |  |
| Nominal input min load (H <sub>i</sub> )       | kW                | 33,6            | 42      | 50,4     | 58,8  |  |
| Nominal output max load 80-60 °C               | kW                | 163,6           | 204,5   | 245,4    | 282,5 |  |
| Nominal output min load 80-60 °C               | kW                | 32,6            | 40,7    | 48,9     | 57    |  |
| Efficiency max load 80-60 °C (Hi)              | %                 | 97,4            | 97,4    | 97,4     | 98,4  |  |
| Efficiency min load 80-60 °C (Hi)              | %                 | 97              | 97      | 97       | 97    |  |
| Efficiency max load 50-30 °C (Hi)              | %                 | 102,8           | 102,8   | 102,8    | 103,9 |  |
| Efficiency 30% load 30 °C (return) (Hi)        | %                 | 107,5           | 107,5   | 107,5    | 107,5 |  |
|                                                | 1                 |                 |         |          |       |  |
| Flue gas                                       |                   |                 |         |          |       |  |
| Temperature flue-gas max load 80-60 °C         | °C                | 70-75           | 70-75   | 70-75    | 70-75 |  |
| Temperature flue-gas min load 80-60 °C         | °C                | 65-70           | 65-70   | 65-70    | 65-70 |  |
| Flow flue-gasses at max load G25               | m³/h              | 275             | 343     | 412      | 474   |  |
| Flow flue-gasses at min load G25               | m³/h              | 55              | 69      | 83       | 96    |  |
| Maximum flue-resistance                        | Pa                | 150             | 150     | 150      | 150   |  |
| Emission CO (Gaskeur SV)                       | ppm               | 38              | 39      | 37       | 35    |  |
| Emission NOx (Gaskeur SV)                      | ppm               | 29              | 29      | 29       | 29    |  |
| NOx class                                      |                   |                 |         |          |       |  |
| Types B23,C13,C33,C53,C63                      |                   | yes             | yes     | yes      | yes   |  |
|                                                |                   | ,               |         | , '      | ,     |  |
| Gas                                            |                   |                 |         |          |       |  |
| Also see 7.1                                   |                   |                 |         |          |       |  |
| Gasflow max load G25                           | m³/h              | 20.2            | 25.2    | 30.3     | 34.9  |  |
| Gasflow min load G25                           | m <sup>3</sup> /h | 4.04            | 5.05    | 6.05     | 7.06  |  |
| Gas flow max load G25.3                        | m <sup>3</sup> /h | 19.75           | 24.65   | 29.6     | 34.05 |  |
| Gas flow min load G25 3                        | m <sup>3</sup> /h | 3 95            | 4 93    | 5 92     | 69    |  |
| Casflow max load G20                           | m <sup>3</sup> /h | 17.4            | 21.8    | 26.2     | 30.2  |  |
| Casflow min load G20                           | m <sup>3</sup> /h | 3 4 9           | 4 36    | 5.23     | 61    |  |
| CO content max load G25/G20/G25 3              | %                 | 93              | 93      | 93       | 93    |  |
| $CO_2$ content mix load $CO_2/CO_2/CO_2$       | /6<br>%           | 91              | 91      | 91       | 91    |  |
| $O_2$ content min load G25/G26/G25.5           | /6<br>%           | 7,1             | 3 90 +0 | 10-0.30  | 7,1   |  |
| $O_2$ content max load G25                     | /6<br>%           |                 | 4 30 +0 | 35-0.20  |       |  |
| $O_2$ content max load G25                     | /6<br>%           |                 | 3 95 +0 | 10-0.35  |       |  |
| $O_2$ content max load G25.3                   | /6<br>%           | 4,35 +0,35-0,25 |         |          |       |  |
| $O_2$ content max load G20.                    | /6                | 4,35 +0,35-0,25 |         |          |       |  |
| $O_2$ content max load G20                     | /6<br>%           | 4,25 +0,10-0,35 |         |          |       |  |
|                                                | /0                |                 | 4,00 10 | ,=0-0,20 |       |  |
| Water                                          |                   |                 |         |          |       |  |
| Maximum flow temperature                       | °C                | 85              | 85      | 85       | 85    |  |
| Content heat-exchanger                         | ltr               | 16.9            | 213     | 24.7     | 30.2  |  |
| Minimum/maximum operating pressure             | har               | 0.8/6           | 0.8/6   | 0.8/6    | 0.8/6 |  |
| Hydraulic resistance                           | mhar              | 90              | 96      | 99       | 103   |  |
| (DT20 nominal flow at full load 80-60 °C       | inou              |                 |         |          |       |  |
| Maximum DT max load/min load                   | °۲                | 25/35           | 25/35   | 25/35    | 25/35 |  |
| Maximum waterflow                              | m <sup>3</sup> /h | 4               | 176     | 211      | 23/33 |  |
|                                                |                   | 1 1,1           | 17,0    | <u> </u> | £ 1,5 |  |
| Weight                                         |                   |                 |         |          |       |  |
| Mass of heat exchanger with manifolds and sump | ka                | ຊາ              | 99      | 114      | 123   |  |
| Total mass boiler                              | к <u>к</u>        | 102             | 210     | 227      | 744   |  |
| Iotal mass Doller                              | ι <sup>κ</sup> δ  | 173             | 210     | /        | 2-1-1 |  |

| Sizes of casing                     |      |        |        |        |        |
|-------------------------------------|------|--------|--------|--------|--------|
| Width                               | mm   | 602    | 602    | 602    | 602    |
| Depth including connections         | mm   | 1463   | 1463   | 1463   | 1463   |
| Height including chimney connection | mm   | 1311   | 1311   | 1311   | 1311   |
| Height                              | mm   | 1307   | I 307  | 1307   | 1307   |
|                                     |      |        |        |        |        |
| Electrical                          |      |        |        |        |        |
| Protection                          | IP   | 00B    | 00B    | 00B    | 00B    |
| Supply life+neutral                 | V/Hz | 230/50 | 230/50 | 230/50 | 230/50 |
| Maximum power-consumption           | W    | 1150   | 1150   | 1150   | 1150   |
| Standby power-consumption           | W    | 5      | 5      | 5      | 5      |
| Fuse                                | А    | 5      | 5      | 5      | 5      |

**2.1** Component Matrix Overview of main components used in EcoFlex-series

| Part                                                     | 168-5            | 210-6            | 252-7            | 294-8            |
|----------------------------------------------------------|------------------|------------------|------------------|------------------|
| Boiler control Honeywell Maxsys                          | S4966V2052       | S4966V2052       | S4966V2052       | S4966V2052       |
| Display (user interface)                                 | DSP 49G2193      | DSP 49G2193      | DSP 49G2193      | DSP 49G2193      |
| Fan MVL 230 VAC                                          | GIGI70-AB31-42   | GIGI70-AB31-42   | GIGI70-AB31-42   | GIGI70-AB31-42   |
| Gas-valve Honeywell 230 VAC                              | VR420VE5001-0000 | VR425VE5022-0000 | VR425VE5022-0000 | VR425VE5022-0000 |
| Venturi Honeywell                                        | VMU185 A1009     | VMU300A1004      | VMU335A1000      | VMU335A1000      |
| Texi Burner round 128mm Worgas                           | L=341            | L=425            | L=509            | L=593            |
| Silencer air-inlet                                       | yes              | yes              | yes              | no               |
| Silencer flue-gas round 200mm                            | yes              | yes              | yes              | yes              |
| NTC 12 k L=50                                            | 3                | 3                | 3                | 3                |
| NTC 12 k OTC                                             | optional         | optional         | optional         | optional         |
| Water low pressure device 1,6/0,8 bar                    | yes              | yes              | yes              | yes              |
| Pressure difference switch 40 Pa in and 25 Pa out        | yes              | yes              | yes              | yes              |
| Syphon pressure difference switch 8,3 mbar out           | yes              | yes              | yes              | yes              |
| Gas pressure switch : in 11,7-14,3 and out 8,6-11,4 mbar | yes              | yes              | yes              | yes              |

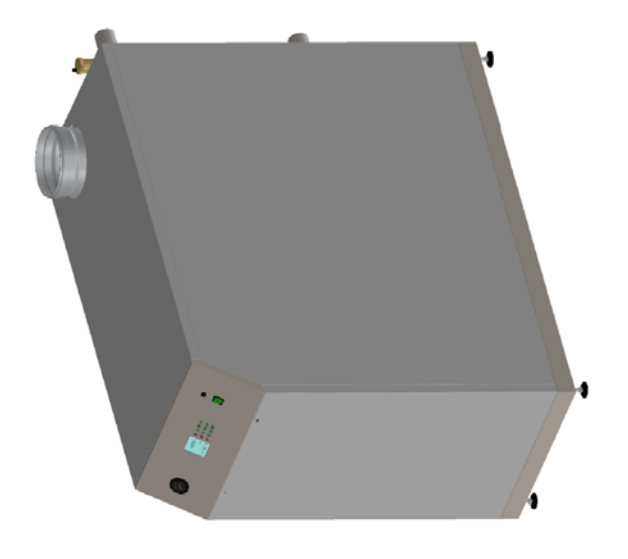

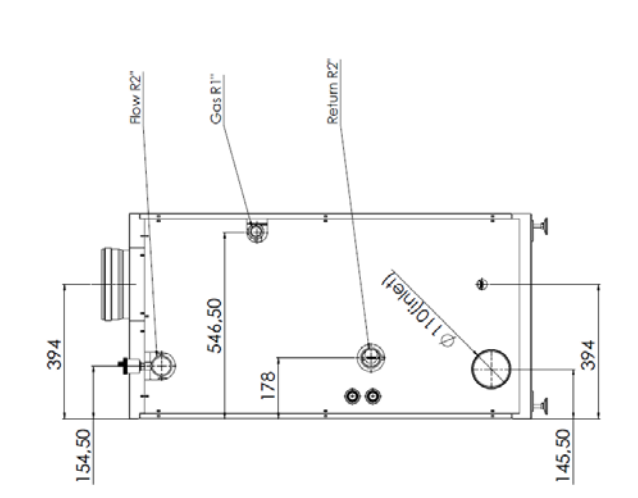

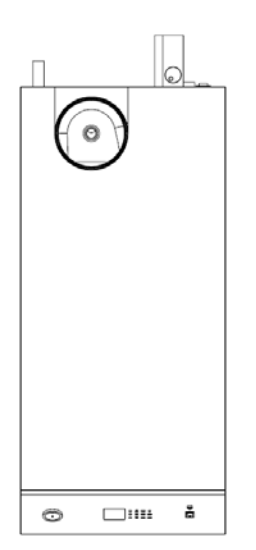

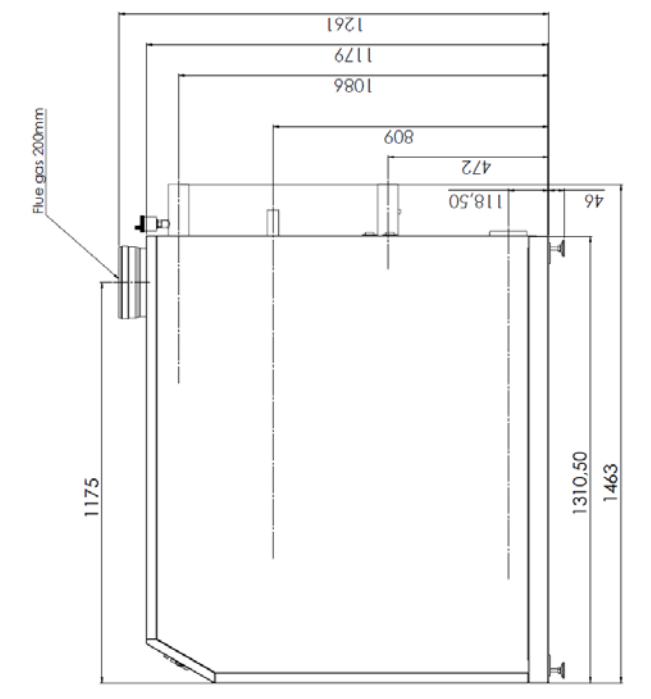

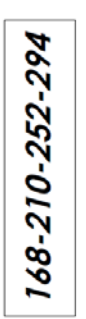

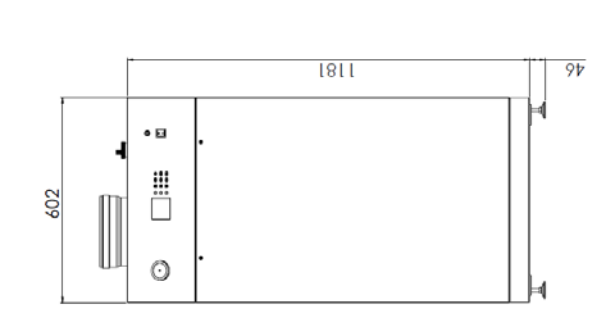

# The appliance is not to be used by children or persons with reduced physical, sensory or mental capabilities, or lack of experience and knowledge. Children being supervised must not play with the appliance.

In the case of failure or malfunction of the appliance, do not attempt to repair it yourself. Please contact your installer. Repairs must only be carried out by qualified technicians. Failure to comply with these requirements can compromise the safety of the appliance.

#### 4 OPERATION

#### 4.1 General

The EcoFlex is a floor standing boiler, equipped with a cast aluminium heat-exchanger. During heat demand the controller activates the pump. The controller checks the air pressure switch (zero check) and increases the fan speed to perform an airflow-check. Once the air pressure switch closes the fan speed increases to ignition speed and a 30 second pre-purge is performed. The water pressure sensor, gas pressure switch and siphon pressure switch are checked. When all pressure switches are closed and the water pressure is ok, the ignition is started.

The air needed for combustion is taken in from the outside (if room sealed) or the boiler house (type B flue installation) by the fan. The air is transported through a gas/air mixing device creating a negative pressure. This negative pressure is an indication of the amount of air being transported. The negative pressure is supplied to the gas-valve by an internal tube. The gas valve automatically adjusts the amount of gas that will be injected into the venturi and that will be mixed with the air-flow. This mixture is supplied to the burner.

Ignition and flame-control of the mixture is done by two electrodes mounted on the burner hood. Temperature control and safeguarding is done using 2 NTC's. The boiler monitors the sensors continuously in order to control operation and ensure safe operation.

#### 4.2 Central Heating (CH)

#### 4.2.1 On-off room thermostat

As standard the boiler is programmed for using an on-off room thermostat. The room thermostat has to be connected to the pin nrs. I + 2 on the terminal strip. Open Therm will be ecognized if connected on I + 2. The desired flow temperature is adjustable, but as standard is set to 85 °C.

At CH heat request from the roomthermostat (and no DHW heat request present) the CH-pump is activated after 10seconds. The controller will adjust the burner-input in such a way that a flow-temperature of 85 °C towards the CH-circuit is achieved.

#### Warning: do not supply any voltage to these terminals as you may damage the controller

#### 4.2.2 Optional 0-10V

The boiler may be controlled using a 0-10V DC signal. Connect the negative (0V DC) to No. 3, and the positive (0-10V DC) to No.4 on terminal strip C2.

A loop of wire must be placed between the pin nrs. I and 2 of terminal strip C2.

In the technician menu, enable 0-10V in the advanced CH settings menu by setting, CH request to either 0-10V DC % or 0-10V DC SP.

#### 4.2.2.1 0-10Vdc % power control

A value between 2 and 10Vdc generates a CH power demand proportional to this value between 0 and 100% (0% = minimum load, 100% = nominal load). The heat demand is removed when the control signal falls below 1 volt. The setpoint of maximum flow temperature is set to  $90^{\circ}$ C.

In the user/technician menu , diagnostics, boiler information the actual voltage input and target power are being displayed.

#### 4.2.2.2 0-10Vdc Setpoint

A value between 2 and 10Vdc generates a CH setpoint demand proportional to this value between CH minimum flow temperature and maximum CH flow temperature. The heat demand is removed when the control signal falls below 1 volt.

The minimum and maximum CH flow temperature can be set in the technician menu, advanced CH settings, CH temperatures.

Technician menu ----> I advanced settings ----> 2 CH temperatures ----> I absolute max. temperature Setting higher than 90 degrees is not allowed.

In the user/technician menu, diagnostics, boiler information the actual voltage input and boiler setpoint are being displayed.

#### Caution: Ensure that the 0-10V DC signal is free from electrical interference!

#### 4.2.3 Outside Temperature Control OTC (optional)

The boiler may use an outdoor sensor to provide weather compensation (OTC).

To activate weather compensation, connect an outdoor sensor to numbers 5 and 6 on the terminal strip C2. Pin numbers 1 and 2 have to be bridged by a wire. Alternatively those pin numbers (1 and 2) can be used for connecting room thermostat on/off. In the technician menu, advanced CH settings, CH request, OTC only must be selected. The outdoor sensor is then automatically detected by the controller. The parameters corresponding with A-E in the figure below can be set in the technician menu (advanced CH settings).

#### **CH Setpoint**

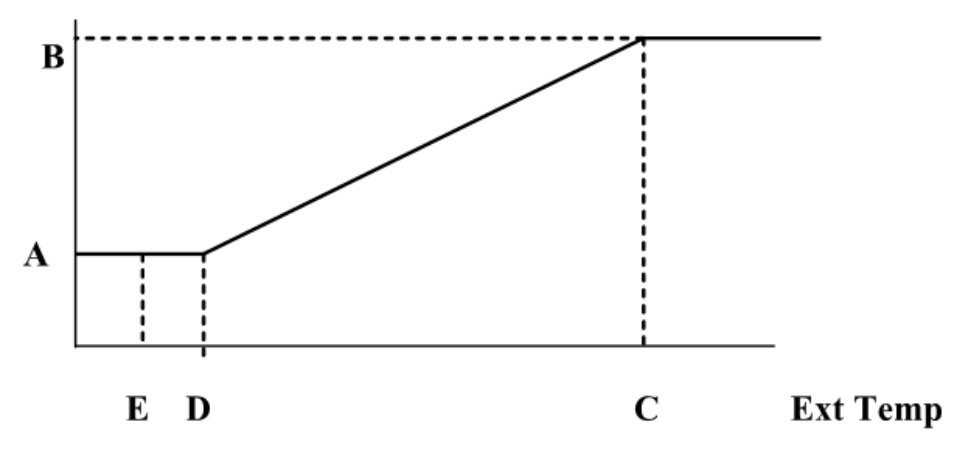

- A OTC offset: minimum CH setpoint value
- B OTC setpoint maximum: maximum CH setpoint value
- C OTC weather cold: external temperature value at which the maximum CH value will be used.
- D OTC weather warm: external temperature value at which the minimum CH value will be used
- E OTC warm weather shutdown: external temperature value at which the CH demand will end

In the user menu an eco setpoint reduction (night reduction) can be set. A day, week and weekend will also be available (on , eco off)

The outdoor sensor is available as an optional accessory. The sensor should be installed on the northside of the building at a height of approximately 2 meters.

**Notice :** The resistance of the outdoor NTC should be 12 kOhm at 25 °C. Also see table of resistance for NTC's at 6.7.2

#### 4.2.4 Optional digital communication

The boiler supports digital communication with room thermostats using Open-Therm communication protocols (automatically recognised if connected to pins 1 + 2 on terminal strip C2, also see 4.2.1).

#### 4.2.5 Slow start

The boiler uses a "slow start" procedure to prevent the boiler from supplying excessive power in low load situations.

After "zero check" APS and closure APS with pre purge ignition starts. Following a stabilization period, the boiler modulates down to low capacity and maintains this capacity for 1 minute. Subsequently the boiler power increases at a rate of 4 °C/min until maximum capacity or set temperature has been reached. Once heat demand has finished the burner will turn off following a set post purge period. The graph below illustrates this;

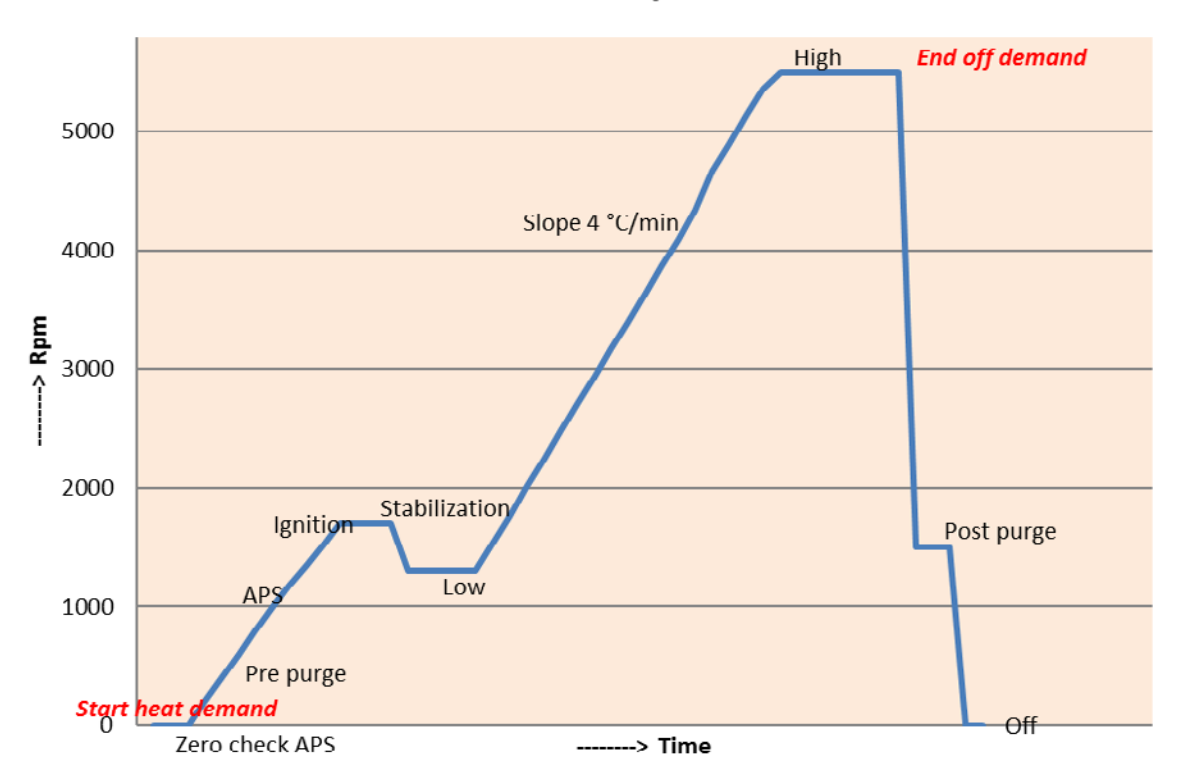

#### Slow start sequence

4.2.6 Protection against insufficient flow through boiler

If the requirements of 6.3.2 are fulfilled the boiler will protect itself against insufficient flow. This is done by checking the difference in temperature between flow and return (so called  $\Delta$ T).

In a low flow scenario the  $\Delta T$  will rise rapidly. The  $\Delta T$  safe-guarding principle is asfollows;

At  $\Delta T > 22$  the boiler starts modulating

At  $\Delta T$  between 22 and 27 the boiler continues modulating

At  $\Delta T$  > 27 boiler the fan speed will be reduced until  $\Delta T$  < 25

#### 4.3 Domestic Hot Water preparation (DHW)

#### 4.3.1 External storage tank with thermostat (electric 3-way valve)

As standard the DHW configuration is factory pre-set for an external storage tank + tank thermostat. For hydraulic connection of an external storage tank to the boiler via an electric 3-way valve one should either use:

- the default configuration 2 pumps: 230 VAC DHW pump (terminal strip CI: 6,7,8) and CH pump (terminal strip CI: 9,10,11)

- an electric 3-way valve with a maximum travel time of 255 sec. (terminal strip C1: 6,7,8,9). At the end of the travel time in either direction DHW or CH the 230 VAC on the 3-way valve will be switched off. The 2 wires of the tank thermostat must be connected to numbers 7 and 8 on terminal strip C2. In the case of using an electric 3-way valve adjust the setting in the technician menu, system settings, boiler parameters, number of pumps to: pump and 3-way valve.

The 3-way valve travel time can be changed in the technician menu, system setting, boiler parameters, 3-way valve travel time.

#### 4.3.2 External storage tank with NTC sensor

In case the storage tank is equipped with an NTC sensor, adjust setting in technician menu, advanced DHW settings, DHW request to sensor.

Notice: The resistance of the NTC sensor must have a value of 12 kOhm at 25 °C.

The 2 wires of the tank NTC sensor need to be connected to numbers 7 and 8 on terminal strip C2. The set point temperature of the storage tank is adjustable (default set at  $60^{\circ}$ C, the flow temperature is DHW setpoint + 20K). Warning: if a CH heat demand exists immediately after finishing the heat request for DHW, it is possible for high temperatures to flow into the CH system regardless of CH set point (hot shot).

#### 4.3.3 General behaviour with external storage tank (DHW priority)

**Disabling warm water operation:** press Summer-Winter button R2-C4(not active in main screen). See later in manual for further explanation.

**Enabling warm water operation:** press Summer-Winter button R2-C4(active in main screen). See later in manual for further explanation.

In the default boiler configuration, meaning 2 pumps (DHW and CH pump), a DHW request has priority over CH request.

In the technician menu, advanced DHW settings, DHW priority, the DHW priority over CH can either be disabled or a maximum DHW priority time may be set.

In case the DHW priority is disabled and both demands are active at the same, both pumps (CH and DHW) will be activated. During this time the flow temperature is set to either 80 °C (thermostat) or DHW setpoint + 20K (NTC sensor).

**Notice:** At outputs  $\geq$  40 kW double separation between exchanging media is required.

#### 4.4 Cascade

For cascade application see document 0660460 Appendix B: Cascade

#### 5 BOILER CONTROL

#### 5.1 Control Panel

The control panel has 12 buttons and a display as shown in the figure below.

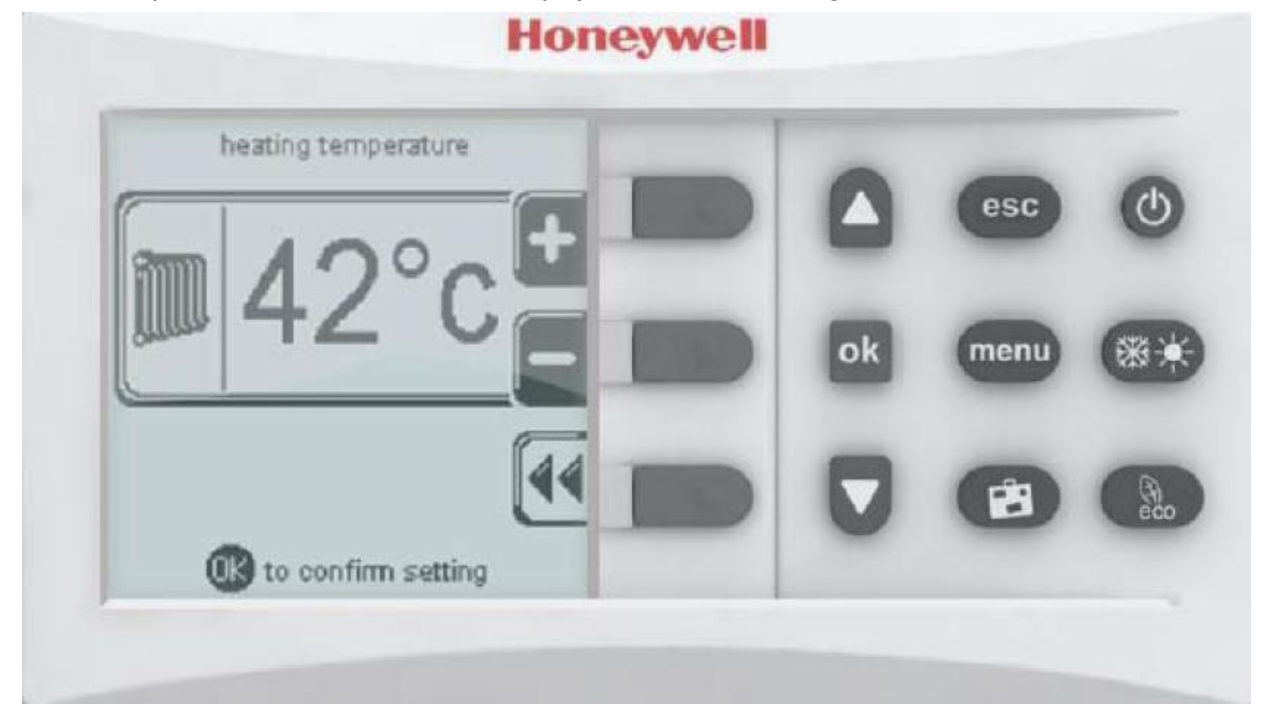

#### 5.2 Push buttons on control panel

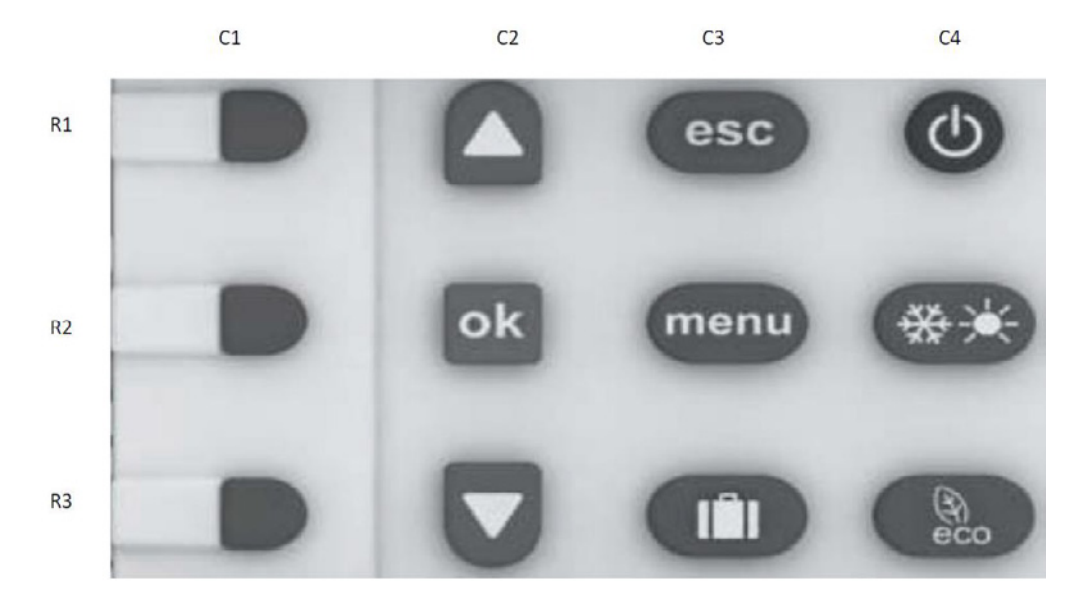

- RI-CI, R2-CI and R3-CI (back) buttons follow, if pressed, the associated icon in the display (left)
- RI-C2 and R3-C2 (up-down) buttons, scroll, if pressed, through the different menus
- R2-C2 button confirms, if pressed, the highlighted selection, or confirms what is required by LCD
- RI-C3 button (escape) returns, if pressed to main screen
- RI-C4 (on-off) button puts boiler in off mode, main logo and date/time stay displayed
- R2-C3 (menu) button enables if pressed, access to both user and installer menu
- R2-C4 (summer-winter) button enables-disables, if pressed, CH and DHW in main screens
- R3-C3 (holiday) button enables, if pressed, holiday function in main screens
- R3-C4 (eco) enables, if pressed, eco function in main screens

#### 5.3 User menu

By pressing the "menu-button" the display will show the text as given in the figure below.

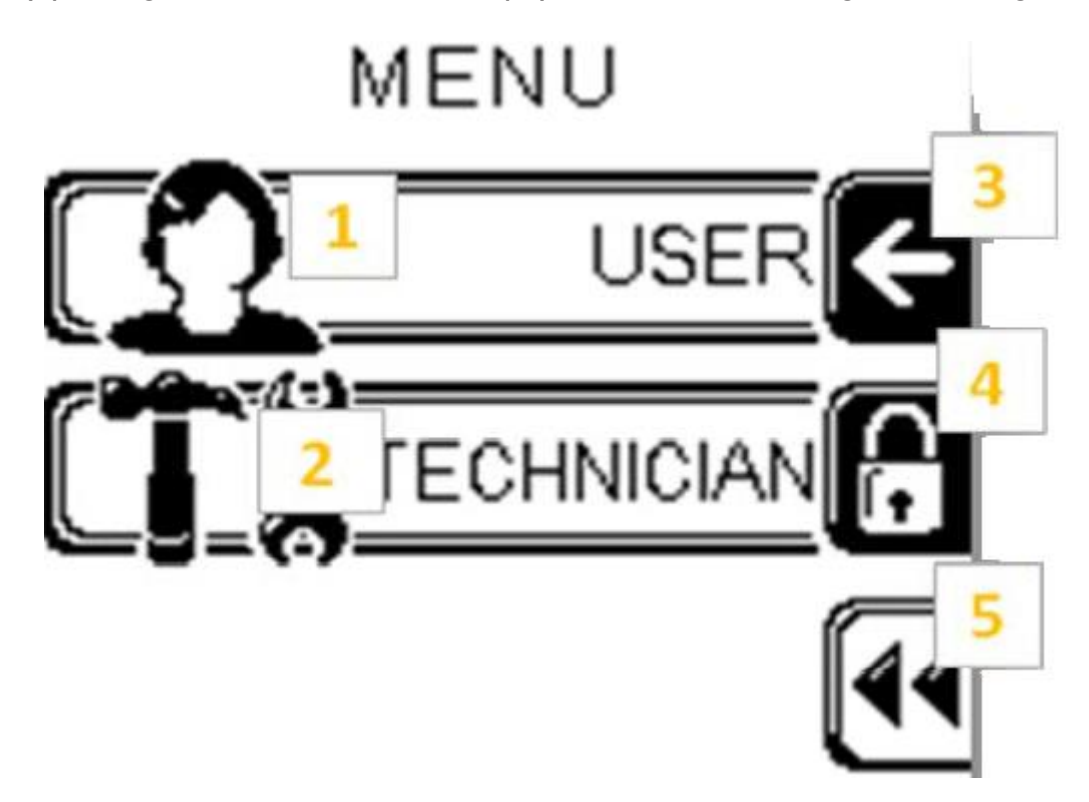

By pressing the button right to "3" (RI-CI see 5.2) the user menu is accessed. Pressing the button right to "5" (R3-CI see 5.2) returns to the main screen. By pressing the button right to "4" (RI-C2 see 5.2) the installer menu is accessed. In the user menu the following possibilities will be shown:

HEATING
 DOMESTIC HOT WATER
 HOLIDAY
 MAINTENANCE
 SETTINGS
 CHIMNEY-SWEEPER
 DIAGNOSTICS

By pressing up and down (RI-C2 and R3-C2) I of the 7 options as shown above will be highlighted. By pressing the ok button (R2-C2) the chosen option will be confirmed. Once an option has been selected it is possible to change the parameters corresponding with the chosen option.

#### 5.3.1 Parameter/value setting

Pressing the up and down (RI-C2 and R3-C2) buttons will highlight the desired parameter. Pressing the OK button (R2-C2) will allow the chosen parameter to be modified. The figure as shown on the next page will appear

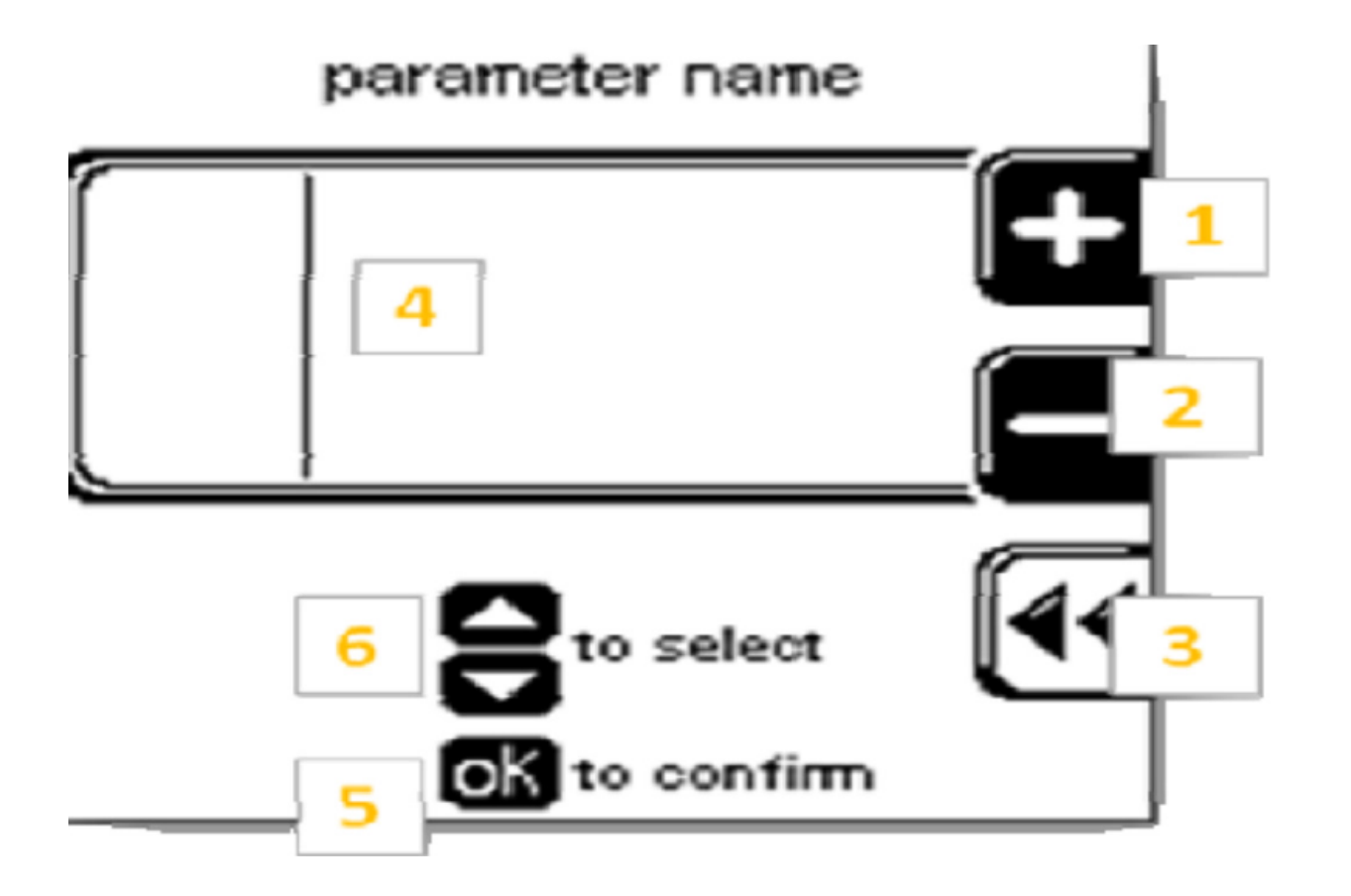

The actual value can be changed by pressing the RI-CI and R2-CI buttons.

The changed value can be confirmed by pressing the ok (R2-C2) button.

Pressing the back (R3-C1) button leaves the actual displayed parameter.

If there are more parameters shown in the parameter value area (4) the desired parameter can be selected by pressing the up and down ((RI-C2 and R3-C2) buttons.

#### 5.3.2 Parameters accessible by user

An overview of the parameters accessible by the user is given on the next page.

| User menu                     | Submenu I                    | Submenu 2                            | Submenu 3                                                                                        | Notes                                                                                                    |
|-------------------------------|------------------------------|--------------------------------------|--------------------------------------------------------------------------------------------------|----------------------------------------------------------------------------------------------------|
| I. HEATING                    |                              |                                      |                                                                                                  | Heating user settings                                                                                                    |
|                               | I. CH temperature/OTC<br>set |                                      |                                                                                                  | Set the CH temperatures and OTC curves parameters                                                                                                    |
|                               |                              | I. CH setpoint                       |                                                                                                  | Adjust setpoint of CH circuit                                                                                                    |
|                               |                              | 2. Outside temperature for CH off    |                                                                                                  | Set the external temperature at which heat demand is removed. If set OFF, heat demand will be removed by controller (only by removing RT or bridge between terminal strip C2:1,2). |
|                               | 2. Eco setpoint reduction    |                                      |                                                                                                  | Set the temperature that will be substracted from actual setpoint when ECO mode is activated                                                                                       |
|                               | 3. Scheduler set             |                                      |                                                                                                  | Invoke scheduler menu                                                                                                    |
|                               |                              | I. Enable/disable on board scheduler |                                                                                                  | Based on selection is possible to enable/disable on board scheduler                                                                                                    |
|                               |                              |                                      | Enable                                                                                           | Enable on board scheduler                                                                                                    |
|                               |                              |                                      | Disable                                                                                          | Disable on board scheduler                                                                                                    |
|                               |                              | 2. Scheduler set                     |                                                                                                  | Select to set scheduler                                                                                                    |
|                               |                              |                                      | <ol> <li>Monday</li> <li>Tuesday</li> <li>Wednesday</li> <li>Thursday</li> <li>Euclay</li> </ol> | Used to program on board scheduler (ON, OFF, Eco)                                                                                                    |
|                               |                              |                                      | o rriday<br>6 Saturday<br>7 Sunday - Friday<br>9 Monday - Sunday<br>10 Saturday - Sunday         |                                                                                                    |
| 2. DOMES-<br>TIC HOT<br>WATER |                              |                                      |                                                                                                  | Domestic hot water user settings                                                                                                    |
|                               | I. DHW setpoint              |                                      |                                                                                                  | Set the DHW temperature (in case of a DHW with sensor this is the actual DHW temperature, in case of DHW with thermostat this is the base boiler flow temperature)                 |
|                               | 2. Eco setpoint reduction    |                                      |                                                                                                  | Set the temperature that will be substracted from actual setpoint when ECO mode is activated                                                                                       |
|                               | 3. Scheduler set             |                                      |                                                                                                  | Invoke scheduler menu                                                                                                    |
|                               |                              | I. Enable/disable on board scheduler |                                                                                                  | Based on selection possible to enable/disable DHW on board scheduler                                                                                                    |
|                               |                              |                                      | Enable                                                                                           | Enable on board scheduler                                                                                                    |
|                               |                              |                                      | Disable                                                                                          | Disable on board scheduler                                                                                                    |
|                               |                              | 2. Scheduler set                     |                                                                                                  | Select to set scheduler                                                                                                    |
|                               |                              |                                      | I Monday<br>2 Tuesday                                                                            | Used to program on board scheduler (ON, OFF, Eco)                                                                                                    |
|                               |                              |                                      | 3 Wednesday                                                                                      |                                                                                                    |
|                               |                              |                                      | 4 I nursday<br>5 Friday                                                                          |                                                                                                    |
|                               |                              |                                      | 6 Saturday<br>7 Sunday                                                                           |                                                                                                    |
|                               |                              |                                      | 8 Monday - Friday                                                                                |                                                                                                    |
|                               |                              |                                      | <ol> <li>9 Monday - Sunday</li> <li>10 Saturday - Sunday</li> </ol>                              |                                                                                                    |
| 3. HOLIDAY                    |                              |                                      |                                                                                                  | Holiday temperature settings                                                                                                    |
|                               | I. CH holiday setpoint       |                                      |                                                                                                  | Set CH flow temperature used when Holiday active                                                                                                    |

| l lsar manı        | Suhmenu I              |                                                                                                    | hmenii 3 | Notes                                                                                                    |
|--------------------|------------------------|----------------------------------------------------------------------------------------------------|----------|----------------------------------------------------------------------------------------------------|
|                    | 2. DHW setpoint        |                                                                                                    | 5        | Set DHW temperature used during holiday mode                                                                                                    |
| 4. MAINTENANCE     |                        |                                                                                                    |          | Set maintenance related info                                                                                                    |
|                    | I. Service information |                                                                                                    |          | Used to display service company phone number or entered info                                                                                                    |
|                    | 2. Service due date    |                                                                                                    |          | Show next service due date. When date expired a MSG is shown on lower part of main screen asking for service.                                                                                                    |
| 5. SETTINGS        |                        |                                                                                                    |          | Boiler option settings                                                                                                    |
|                    | I. Select language     |                                                                                                    |          | Allow selection of different language                                                                                                    |
|                    |                        | English                                                                                                    |          | Select for English                                                                                                    |
|                    |                        | Italian                                                                                                    |          | Select for Italian                                                                                                    |
|                    |                        | German                                                                                                    |          | Select for German                                                                                                    |
|                    |                        | Russian                                                                                                    |          | Select for Russian                                                                                                    |
|                    |                        | Spanish                                                                                                    |          | Select for Spanish                                                                                                    |
|                    | 2. Select units        |                                                                                                    |          | Allow selection of different unit                                                                                                    |
|                    |                        | Fahrenheit                                                                                                    |          | Select for Fahrenheit                                                                                                    |
|                    |                        | Celsius                                                                                                    |          | Select for Celsius                                                                                                    |
|                    | 3. Set date            |                                                                                                    |          | Allow RTC date setting                                                                                                    |
|                    | 4. Set time            |                                                                                                    |          | Allow RTC time set. When selected a screen asking for time format 24/12hours is opened. When selected appropriate format screen jumps to time entering screen                                                                                              |
|                    |                        | 24 hours                                                                                                    |          | Select for 24 hours clock                                                                                                    |
|                    |                        | 12 hours                                                                                                    |          | Select for 12 hours clock                                                                                                    |
| 6. CHIMNEY SWEEPER |                        |                                                                                                    |          | Manual mode. Hitting OK will force boiler to operate at % of power. Timeout 15 minutes. While test in pro-<br>gress navigating through other menus allowed.                                                                                                |
| 7. DIAGNOSTICS     |                        |                                                                                                    |          | Displays boiler usage information and errors                                                                                                    |
|                    | I, Boiler information  | <ol> <li>CH request</li> <li>DHW demand</li> <li>Firing rate</li> <li>Firing rate</li> <li>Flame ionization current</li> <li>Boiler set point</li> <li>Boiler supply temperature</li> <li>Return temperature</li> <li>Return temperature</li> <li>Outdoor temperature</li> <li>Outdoor temperate</li> <li>Outdoor temperate</li> <li>DHW storage temp</li> <li>Boiler fan speed</li> <li>CH ignitions</li> <li>CH ignitions</li> <li>System pressure</li> <li>System pressure</li> <li>System pressure</li> <li>OutOV input</li> <li>Target power</li> </ol> |          | Will display the information shown in Submenu 2.<br>When the line has a * at the end oft he line means that hitting OK when the line is highlighted will open a graph that shows the latest 120 variable values stored every 12 minutes (24 hour history). |
|                    | 2. Lockout history     |                                                                                                    |          | Shows a list of recent errors. Hitting OK on the highlighted error will open screens that contain details on boiler status when error occured.                                                                                                    |
|                    |                        |                                                                                                    |          | EN                                                                                                    |

If the button (R2-C1) right to "4" (see figure above is) is pressed the screen as given in the figure below will appear.

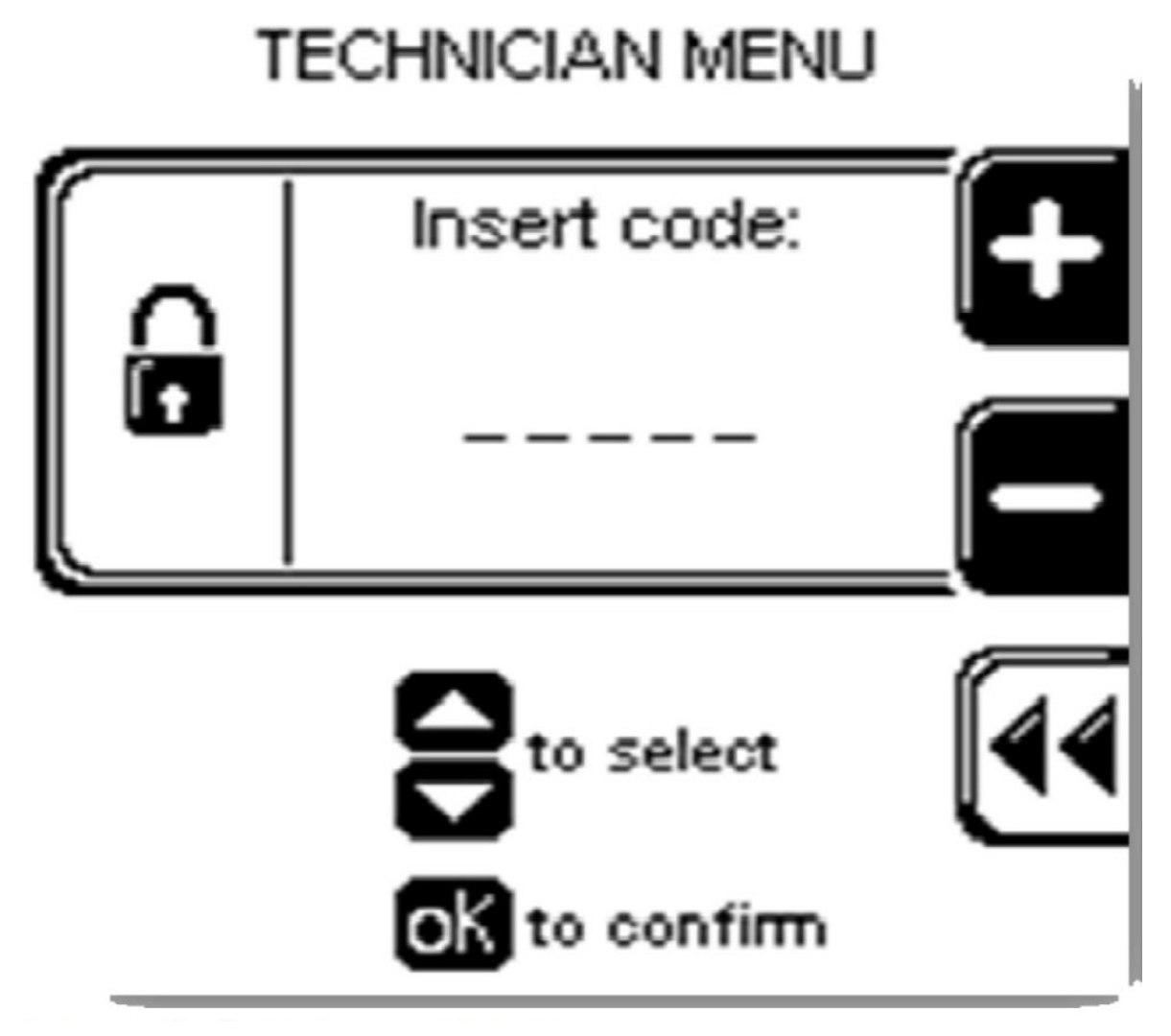

The installer (Technician) access code is 231

+- (RI-CI and (R2-CI) buttons are used to increment/decrement value

Up and down (RI-C3 and R3-C2) buttons are used to select character to be modified OK (R2-C2) buttons confirms value

Once the menu is accessed by entering the code the following possibilities will be shown:

I.ADVANCED CH SETTINGS
2.ADVANCED DHW SETTINGS
3. SYSTEM SETTINGS
4. DIAGNOSTICS
5. USER SETTINGS
6. CASCADE
7. RESTORE FACTORY SETTINGS

By pressing up and down (R1-C2 and R3-C2) 1 of the 7 options as shown above will be highlighted. By pressing the ok button (R2-C2) the chosen option will be confirmed.

By pressing up and down (R1-C2 and R3-C2) 1 of the 6 options as shown above will be highlighted. By pressing the ok button (R2-C2) the chosen option will be confirmed.

Once an option has been chosen it is possible to change the parameters corresponding with the chosen option.

See 5.3.1 for procedure of parameter change/setting.

#### 5.4.1 Parameters accessible by installer (technician)

An overview of the parameters accessible by the installer (technician) is given on the next pages.

| Technician menu           | Submenu I                   | Submenu 2                            | Submenu 3 Subi | menu 4   | Votes                                                                                                    |
|---------------------------|-----------------------------|--------------------------------------|----------------|----------|----------------------------------------------------------------------------------------------------|
| I. Advanced CH<br>setting |                             |                                      |                | _        | Heating installer advanced settings                                                                                |
|                           | I. CH power set             |                                      |                |          | iet power of boiler in CH mode                                                                                     |
|                           |                             | I. Maximum power                     |                |          | iet % of boiler maximum power in CH mode                                                                           |
|                           |                             | 2. Minimum power                     |                |          | set $\%$ of boiler minimum power in CH mode                                                                        |
|                           | 2. CH temperatures          |                                      |                |          | iet (selecting OK) and show CH temperatures                                                                        |
|                           |                             | I.Absolute max temperature           |                |          | et absolute CH max temperature (CH setpoint is limited by this parameter)                                          |
|                           |                             | 2. CH maximum setpoint               |                | _        | Determine higher boundary of CH setpoint                                                                           |
|                           |                             | 3. CH minimum setpoint               |                |          | Determine lower boundary of CH setpoint                                                                            |
|                           |                             | 4. CH setpoint hysteresys            |                |          | iets CH setpoint hysteresys (temperature above setpoint at which boiler will switch off)                           |
|                           | 3. OTC parameters           |                                      |                |          | et OTC parameters                                                                                                  |
|                           |                             | I. Outside temperature for max<br>CH |                |          | Define external temperature at which OTC will set maximum CH setpoint                                              |
|                           |                             | 2. Outside temperature for min<br>CH |                | <u> </u> | Define external temperature at which OTC will set minimum CH setpoint                                              |
|                           |                             | 3. Outside temperature for CH        |                |          | bet the external temperature at which heat demand is removed. If set OFF heat demand                               |
|                           |                             | off                                  |                |          | vill never be removed by controller (Only by removing RT or bridge between terminal strip<br>23-1-33               |
|                           |                             |                                      |                |          |                                                                                                    |
|                           |                             | 4. OTC setpoint table                |                |          | show in a table the link between external temperature and actual setpoint determined by<br>DTC parameter selection |
|                           |                             | 5. OTC curve                         |                |          | show in a curve the link between external temperature and actual setpoint determined by                            |
|                           |                             |                                      |                | 4        | he OTC parameter selection                                                                                         |
|                           | 4. CH pump settings         |                                      |                |          | set pump usage related parameters                                                                                  |
|                           |                             | I. Post pump time                    |                |          | iet the CH pump overrun time                                                                                       |
|                           | 5. CH Anti cycling<br>timer |                                      |                |          | set the anti cycling timer (minimum time between boiler goes off till next ignition)                               |
|                           | 6. CH request type          |                                      |                | <b>`</b> | Allow selection of different CH requests:                                                                          |
|                           |                             | Only OTC                             |                |          | elect OTC: outdoor Temperature controller                                                                          |
|                           |                             | Room Tstat                           |                |          | elect RT/OT: Room Thermostat or OpenTherm                                                                          |
|                           |                             | 0-10V Signal [%]                     |                |          | elect 0-10Vdc input for Power mode                                                                                 |
|                           |                             | 0-10V Signal [SP]                    |                | 0,       | elect 0-10Vdc input for setpoint mode                                                                              |
| 2.Advanced<br>DHW setting |                             |                                      |                | _        | Domestic hot water advanced settings                                                                               |
|                           | I. DHW power                |                                      |                |          | iet power of boiler in DHW mode                                                                                    |
|                           |                             | I. Maximum power                     |                |          | iet % of boiler maximum power in DHW mode                                                                          |
|                           |                             | 2. Minimum power                     |                |          | iet % of boiler minimum power in DHW mode                                                                          |
|                           | 2. DHW temperatures         |                                      |                | 07       | iet (selecting OK) and show DHW temperatures                                                                       |
|                           |                             | I. Storage temperature setpoint      |                |          | iet flow temperature during DHW mode when DHW done via a thermostat (switch)                                       |
|                           |                             | 2. Boiler temperature setpoint       |                |          | set DHW temperature setpoint when DHW done with temperature sensor                                                 |

|                         |                            | 3. DHW setpoint hysteresis |                       | Set DHW setpoint hysteresis (temperature below setpoint at which the boiler will be swit-<br>ched on)                                          |
|-------------------------|----------------------------|----------------------------|-----------------------|----------------------------------------------------------------------------------------------------|
|                         | 3. DHW pump<br>settings    |                            |                       | Define pump usage in DHW mode.                                                                                                    |
|                         | -0                         | I. DHW post pump time      |                       | Set the DHVV pump overrun time added to the prefixed time of 3 minutes                                                                         |
|                         | 4. DHW priority            |                            |                       | Define DHW priority over CH                                                                                                    |
|                         |                            | I, DHW priority status     |                       | Enable/disable DHW priority over CH                                                                                                    |
|                         |                            |                            | Enable                | Enable                                                                                                    |
|                         |                            |                            | Disable               | Disable                                                                                                    |
|                         |                            | 2. DHW priority timeout    |                       | Define after how much time DHW priority is ended (CH can be served if present for the                                                          |
|                         |                            |                            |                       | same amount of time)                                                                                                    |
|                         |                            |                            | Off                   | Select for no timeout (While DHW priority status is enabled)                                                                                   |
|                         |                            |                            | minutes               | Set timeout in minutes (While DHW priority statis is enabled)                                                                                  |
|                         | 5. DHW request type        |                            |                       | Define DHW request switch or sensor                                                                                                    |
|                         |                            | Switch                     |                       | DHW starts when switch (thermostat) closes                                                                                                    |
|                         |                            | Sensor                     |                       | DHW starts based on required vs actual DHW temperature                                                                                         |
| 3. SYSTEM SET-<br>TINGS |                            |                            |                       | Boiler and system parameters                                                                                                    |
|                         | I. Boiler parameters       |                            |                       | Boiler related parameters                                                                                                    |
|                         |                            | I. Ignition power          |                       | Set power % used when igniting burner                                                                                                    |
|                         |                            | 2. Delay siphon check      |                       | Delay time to validate a syphon error                                                                                                    |
|                         |                            | 3. Number of boiler pump   |                       | Define pump and 3-way valve or 2 pumps                                                                                                    |
|                         |                            |                            | Pump and<br>3WayValve | System with pump and 3-way valve                                                                                                    |
|                         |                            |                            | Two pumps             | System with 2 pumps (DHW and CH)                                                                                                    |
|                         |                            | 4. Pump speed max          |                       | Maximum % of PWM pump speed                                                                                                    |
|                         |                            | 5. Pump speed min          |                       | Minimum % of PVVM pump speed                                                                                                    |
|                         |                            | 6. Antilegionella          |                       | Based on selection possible to enable/disable Antilegionella protection                                                                        |
|                         |                            |                            | Enabled               | Enable Antilegionella protection                                                                                                    |
|                         |                            |                            | Disabled              | Disable Antilegionella protection                                                                                                    |
|                         |                            | 7. Modbus parameters       |                       | Set Modbus parameters                                                                                                    |
|                         |                            |                            | Address               | Set address default: I                                                                                                    |
|                         |                            |                            | Baudrate              | Set baudrate default: 38400 bps                                                                                                    |
|                         |                            |                            | Frame                 | Set frame 8N!                                                                                                    |
|                         |                            | 8. 3 Way valve travel time |                       | Select for setting travel time 3WV in seconds. Only for electric valve not hydraulic valve. Type of valve is an OEM setting cannot be changed. |
|                         |                            |                            | Seconds               | Set travel time 3WV (DHW <> CH)                                                                                                    |
|                         | 2. User interface settings | I. Select language         |                       | Allow selection of a different language                                                                                                    |
|                         |                            |                            | English               | Select for English                                                                                                    |
|                         |                            |                            | Italian               | Select for Italian                                                                                                    |
|                         |                            |                            | German                | Select for German                                                                                                    |

ΕN

|                     |                       |                                                                                                    | Russian            | Salart for Russian                                                                                                    |
|---------------------|-----------------------|----------------------------------------------------------------------------------------------------|--------------------|----------------------------------------------------------------------------------------------------|
|                     |                       |                                                                                                    | Spanish            | Select for Spanish                                                                                                    |
|                     |                       | 2. Select units                                                                                                    |                    | Allow selection of different unit                                                                                                    |
|                     |                       |                                                                                                    | Fahrenheit         | Select for Fahrenheit                                                                                                    |
|                     |                       |                                                                                                    | Celsius            | Select for Celsius                                                                                                    |
|                     |                       | 3. Set date                                                                                                    |                    | Set system date                                                                                                    |
|                     |                       | 4, Set time                                                                                                    |                    | Set system time                                                                                                    |
|                     | 3. Service settings   |                                                                                                    |                    | Service information                                                                                                    |
|                     |                       | I. Service information                                                                                                    |                    | Used to insert service company phone number (selection done as per tehnician password enter)                                                                                                    |
|                     |                       | 2. Service due date                                                                                                    |                    | Next service due date (input done as per date entering)                                                                                                    |
| 4. DIAGNOS-<br>TICS |                       |                                                                                                    |                    | Boiler information and lockout history                                                                                                    |
|                     | I. Boiler information |                                                                                                    |                    | Boiler information                                                                                                    |
|                     |                       | <ol> <li>2. DHW demand</li> <li>3. Firing rate</li> <li>4. Flame ionization current</li> <li>5. Boiler setpoint</li> <li>6. Boiler supply temperature</li> <li>7. Return temperature</li> <li>8. Flue temperature</li> <li>9. Outdoor temperature</li> </ol> |                    | When the line has a * at the end of the line means that hitting OK when the line is highlighted will open a graph that shows the latest 120 variable values stored every 12 minutes (24 hour history) |
|                     |                       | <ul> <li>10. DHW storage temperature</li> <li>11. Boiler fan speed</li> <li>12. CH ignitions</li> <li>13. CH runtime</li> <li>14. DHW ignitions</li> <li>15. DHW runtime</li> </ul>                                                                          |                    |                                                                                                    |
|                     |                       | <ul> <li>16. System pressure</li> <li>17. Heat Exchanger Temp.</li> <li>18. 0-10V input</li> <li>19. Target power</li> </ul>                                                                                                    |                    |                                                                                                    |
|                     | 2. Lockout history    |                                                                                                    |                    | Shows a list of recent errors. Hitting OK on the highlighted error will open new screen that contains details of the boiler starus when the error occured.                                            |
|                     | 3. Manual test        |                                                                                                    |                    | See chimney sweeper                                                                                                    |
| 5. USER<br>SETTINGS |                       |                                                                                                    |                    | Acces the user settings from the advanced menu.                                                                                                    |
|                     | I. Heating            |                                                                                                    |                    | Heating user settings                                                                                                    |
|                     |                       | I. CH temperature / OTC set                                                                                                    |                    | Set the CH temperature and OTC curve parameters                                                                                                    |
|                     |                       |                                                                                                    | I. CH set<br>point | Adjust setpoint of CH circuit                                                                                                    |
|                     |                       |                                                                                                    | _                  |                                                                                                    |

|                           |                            | 2. Outside<br>temperature |                             | Set the external temperature at which Heat demand is removed.                                     |
|---------------------------|----------------------------|---------------------------|-----------------------------|---------------------------------------------------------------------------------------------------|
|                           |                            | for CH off                |                             |                                                                                                   |
|                           | 2. ECO set point reduction |                           |                             | Set the temperature that will be substracted from the actual setpoint when ECO mode is activated. |
|                           | 3. Scheduler set           |                           |                             | Invoke scheduler menu                                                                             |
|                           |                            | I. Enable/                |                             | Based on selection is possible to enable/disable on board scheduler                               |
|                           |                            | disable on                |                             |                                                                                                   |
|                           |                            | board sche-<br>duler      |                             |                                                                                                   |
|                           |                            |                           | Enable                      | Enable on board scheduler                                                                         |
|                           |                            |                           | Disable                     | Disable on board scheduler                                                                        |
|                           |                            | 2 Schodulor               |                             |                                                                                                   |
|                           |                            | 2. Scheduler<br>set       |                             | select to set scheduler                                                                           |
|                           |                            |                           | -                           |                                                                                                   |
|                           |                            |                           | I Monday                    | Used to program on board scheduler                                                                |
|                           |                            |                           | 2 Iuesday                   |                                                                                                   |
|                           |                            |                           | 3 Wednesday                 |                                                                                                   |
|                           |                            |                           | 4 Thursday                  |                                                                                                   |
|                           |                            |                           | 5 Friday                    |                                                                                                   |
|                           |                            |                           | <pre>&lt; Cot::::doi:</pre> |                                                                                                   |
|                           |                            |                           | o satur day                 |                                                                                                   |
|                           |                            |                           | / sunday                    |                                                                                                   |
|                           |                            |                           | 8 Monday -                  |                                                                                                   |
|                           |                            |                           | Friday                      |                                                                                                   |
|                           |                            |                           | 9 Monday -                  |                                                                                                   |
|                           |                            |                           | Sunday                      |                                                                                                   |
|                           |                            |                           | 10 Saturday -               |                                                                                                   |
|                           |                            |                           | Sunday                      |                                                                                                   |
| <br>2. Domestic hot water |                            |                           |                             | Domestic hot water user settings                                                                  |
|                           | I. DHW set point           |                           |                             | Set the DHW temperature (in case of a DHW with sensor this is the actual DHW tempera-             |
|                           |                            |                           |                             | ture, in case of DHW with thermostat this is the base boiler flow temperature)                    |
|                           | 2. ECO set point reduction |                           |                             | Invoke scheduler menu                                                                             |
|                           | 3. Scheduler set           |                           |                             | Invoke scheduler menu                                                                             |
|                           |                            | Enchlo/                   |                             | Bread on calorion is mossible to ambla/disciple on bound schodulor                                |
|                           |                            | i. Enable/<br>disable on  |                             |                                                                                                   |
|                           |                            | hoard sche-               |                             |                                                                                                   |
|                           |                            | duler                     |                             |                                                                                                   |
|                           |                            |                           | Enable                      | Enable on board scheduler                                                                         |
|                           |                            |                           | Disable                     | Disable on board scheduler                                                                        |
|                           |                            | 2 Schadular               |                             | Salart to sat schadular                                                                           |
|                           |                            |                           |                             |                                                                                                   |
|                           |                            | 301                       |                             |                                                                                                   |

|                    |                       |                            | I Monday<br>2 Tuesday   | Used to program on board scheduler                                                                                                    |
|--------------------|-----------------------|----------------------------|-------------------------|----------------------------------------------------------------------------------------------------|
|                    |                       |                            | 3 Wednesday             |                                                                                                    |
|                    |                       |                            | 4 Thursday              |                                                                                                    |
|                    |                       |                            | C Contradad             |                                                                                                    |
|                    |                       |                            | o sauri day             |                                                                                                    |
|                    |                       |                            | 8 Monday -              |                                                                                                    |
|                    |                       |                            | Friday                  |                                                                                                    |
|                    |                       |                            | 9 Monday -              |                                                                                                    |
|                    |                       |                            | Sunday                  |                                                                                                    |
|                    |                       |                            | 10 Saturday -<br>Sunday |                                                                                                    |
|                    | 3. Holiday            |                            |                         | Holiday temperature settings                                                                                                    |
|                    |                       | I. CH holiday setpoint     |                         | Set CH temperature used when Holiday active                                                                                               |
|                    |                       | 2. DHW holiday setpoint    |                         | Set DHW temperature used during holiday mode                                                                                              |
| 6. CASCADE         |                       |                            |                         | Access to cascade information and settings                                                                                                |
|                    | I. Cascade set        |                            |                         | Cascade related paramters                                                                                                    |
|                    |                       | I. Cascade switch delay    |                         | Delay between switching on and off different boilers                                                                                      |
|                    |                       | 2. Cascade min power       |                         | Minimum power of boilers in cascade                                                                                                    |
|                    |                       | 3. Single burner power     |                         | Max power of SINGLE boiler in cascade                                                                                                    |
|                    |                       | 4. Boiler for DHW          |                         | Number of boilers assigned to DHW                                                                                                    |
|                    |                       | 5. PI loop period          |                         | Base time of PI loop calculation                                                                                                    |
|                    |                       | 6. Burner water flow delay |                         | Water propagation time delay                                                                                                    |
|                    |                       | 7. Different boiler size   |                         | Heterogeneous mode with 2 power groups DHW + CH/CH only                                                                                   |
|                    |                       |                            | Disabled                | Disable Heterogeneous mode                                                                                                    |
|                    |                       |                            | Enabled                 | Enable Heterogeneous mode                                                                                                    |
|                    |                       | 8. Cascade pump speed max  |                         | Cascade pump full speed                                                                                                    |
|                    |                       | 9. Cascade pump min speed  |                         | Cascade pump min speed                                                                                                    |
|                    | 2. Cascade info       |                            |                         | Cascade related info                                                                                                    |
|                    |                       | I. Cascade role            |                         | Role of boiler in cascade mode: MASTER SLAVE, TERMINAL SLAVE. If not in cascade mode:<br>STANDALONE.                                      |
|                    |                       | 2. System temperature      |                         | Cascade temperature value. Hitting OK when highlighted will open graph that shows the                                                     |
|                    |                       |                            |                         | latest 1 zu variable values stored every 1 z minutes (uver the past z7 mours). Samples will not<br>be averaged over the 12 minute period. |
|                    |                       | 3 Numbers of humars on     |                         | Niimber of hirners that are switched on                                                                                                   |
|                    |                       |                            |                         |                                                                                                    |
|                    |                       | 4. Number of burners       |                         | Number of burner in cascade                                                                                                    |
|                    |                       | 5. Modulation level        |                         | Actual percentage of cascade modulation level                                                                                             |
|                    | 3. Cascade autodetect |                            |                         | Pressing OK will start the auto detection of the cascade configuration. Can only be started from the master boiler.                       |
| 7. RESTORE         |                       |                            |                         | Pressing OK all the advanced settings will be restored to the original factory defaults.                                                  |
| FACTORY<br>SETTING |                       |                            |                         |                                                                                                    |

#### 5.5 Manual Chimney sweep mode

For routine maintenance and/or service intervention a CH request can be generated to force the burner to a specific load from minimum to nominal (0-100%). This is only possible if no error condition is present. The chimney sweep function can be started from the user menu and will be active for 15 minutes. While active it is possible to navigate through other menus to check the boiler status and functionality.

#### 5.6 Disabling CH request

The CH function can be disabled. See 5.3.2 parameters accessible by user at 1 HEATING nr 3 scheduler set.

#### 5.7 Service code

To acces the service-level of the controller it is necessary to enter the service-code. How this done is explained in 5.4 installer (technician) menu.

#### 5.8 Tacho fan speed

For service purposes it is possible to read the fanspeed. See 5.4.1 parameters accessible by installer (technician) at 4 DIAGNOSTICS nr 1 boiler information.

#### 5.9 Errors

For service purposes it is possible to see a list of recent errors. See 5.3.2 parameters accessible by user at 6 DIAGNOSTICS nr error history.

#### 5.10 ECO working mode

When the ECO button (R3-C4) is pressed a programmable value (see user menu I. HEATING under 2 ECO Set Point Reduction) is automatically subtracted from the flow temperature setpoint, weather compensated (OTC) setpoint, or 0-10V setpoint.

The same principle is applicable for DHW (see user menu 2. DOMESTIC HOT WATER under 2 ECO Set Point Reduction)

#### 5.11 Holiday mode

When the Holiday button (R3-C3) is pressed a request is indicated to enter the start and end date of the holiday period. The desired flow temperature and the DHW temperature for this period can be set (see user menu 3. HOLIDAY under I and 2)

#### 5.12 Schedulers CH and DHW

For CH and DHW separate schedules can be set. Both schedules are set to enabled and always on by default. Scheduler set (ON, ECO, OFF) can be done for each day, for a group of weekdays, for weekend days or for an entire week. The status of the scheduler is set on the main screen (ON, ECO, OFF). The scheduler can be set in the user menu, heating or domestic hot water or in the technician menu, user settings, heating or domestic hot water. Eco mode can also be forced by pushing the ECO button on the control panel (R3-C4).

#### 5.13 Cascade and Modbus

Cascade and Modbus options are shown in two separate documents: For Modbus see document 0660450 Appendix A: Modbus For Cascade application see document 0660460 Appendix B: Cascade

#### 5.14 Parameter settings

The parameter settings are listed on the following pages

#### Notice

The following parameters in the technician menu have restrictions:

Technician menu ----> I advanced settings ----> 2 CH temperatures ----> I absolute max. temperature Setting higher than 90 degrees is not allowed

Technician menu ----> 3 system settings ----> 1 boiler parameters- ----> 2 delay siphon check This setting must have a value between 1 and 5

Technician menu ----> 3 system settings ----> I boiler parameters ----> I ignition power The setting of 20 % must not be changed

If instructions as written above are not followed Mark Climate Technology cannot be held responsible for eventual consequences

|                    |                        | USER MENU                            |                            |                        |                |
|--------------------|------------------------|--------------------------------------|----------------------------|------------------------|----------------|
|                    |                        |                                      | Recommended                | Min                    | Max            |
| I. HEATING         | I. CH Temperature /    | I. CH setpoint                       | 85                         | 20                     | 90/Technician  |
|                    | OTC set                | 2. Outside temperature for CH off    | OFF                        | 7                      | 30             |
|                    | 2. ECO setpoint reduct | ion                                  | 50                         | 0                      | 50             |
|                    | 3. Scheduler set       | I. Enable/disable on board scheduler | Enabled                    | Disabled               | Enabled        |
|                    |                        | 2. Scheduler set                     | ON                         | ON/OFF                 | ECO            |
| 2. DOMESTIC HOT    | I. DHW setpoint (swite | ch)                                  | 80                         | 35                     | 85             |
| WATER              | I. DHW setpoint (NTC   | C sensor)                            | 60                         | 10                     | 65 EN          |
|                    | 2. ECO setpoint reduca | ition                                | 20                         | 0                      | 50             |
|                    | 3. Scheduler set       | I. Enable/disable on board scheduler | Enabled                    | Disabled               | Enabled        |
|                    |                        | 2. Scheduler set                     | ON                         | ON/OFF                 | ECO            |
| 3. HOLIDAY         | I. CH holiday setpoint |                                      | 20                         | 20                     | 90/Technician  |
|                    | 2. DHW holiday setpoi  | nt (Thermostated)                    | 80                         | 35                     | 85             |
|                    | 2. DHW holiday setpoi  | nt (NTC sensor)                      | 60                         | 10                     | 65             |
| 4. MAINTENANCE     | I. Service information |                                      | Serv                       | ice tel. set by Tech   | nician         |
|                    | 2. Service due date    |                                      | D                          | Date set by Technician |                |
| 5. SETTINGS        | I. Select language     |                                      | English                    | English/Italian        | German/Russian |
|                    | 2. Select units        |                                      | Celsius Fahrenheit Celsius |                        | Celsius        |
|                    | 3. Set date            |                                      | set date                   |                        |                |
|                    | 4. Set time            |                                      | 24 hours                   | 24 hours               | 12 hours       |
| 6. CHIMNEY SWEEPER |                        |                                      | OFF                        | 0                      | 100            |
| 7. DIAGNOSTICS     | I. Boiler information  |                                      | R                          | eal time boiler sta    | us             |
|                    | 2. Lockout history     | Overview lockout history             | Status b                   | oiler at time of lo    | ck/block       |

|              |                 | TECHNICIAN MENU                 |          |               |               |          |
|--------------|-----------------|---------------------------------|----------|---------------|---------------|----------|
|              |                 |                                 | Recom-   | Min           | Max           | After    |
|              |                 |                                 | mended   |               |               | factory  |
|              |                 |                                 |          |               |               | reset    |
| I.ADVANCED   | I. CH power     | I. Maximum power                | 100      | 0             | 100           | 100      |
| CH SETTINGS  | set             | 2. Minimum power                | 0        | 0             | 100           | 0        |
|              | 2. CH tempe-    | I.Absolute max. temperature     | 90       | 20            | 90            | 80       |
|              | ratures         |                                 |          | HIGHER THAN 9 | 0 NOT ALLOWED |          |
|              |                 | 2. CH maximum setpoint          | 85       | 20            | Abs. max CH   | 75       |
|              |                 |                                 |          |               | temp          |          |
|              |                 | 3. CH minimum setpoint          | 20       | 20            | 70            | 40       |
|              |                 | 4. CH setpoint hysteresis       | 5        | 2             | 10            | 3        |
|              | 3. OTC para-    | I. Outside temp for max CH      | -10      | -34           | 10            | -10      |
|              | meters          | 2. Outside temp for min CH      | 18       | 15            | 25            | 18       |
|              |                 | 3. Outside temp for CH off      | OFF      | 7             | 30            | OFF      |
|              |                 | 4. OTC setpoint table           |          | OTC table     |               |          |
|              |                 | 5. OTC curve                    |          | OTC curve     |               |          |
|              | 4. CH pump      | I. Post pump time               | 10       | I             | 30            | 5        |
|              | settings        |                                 |          |               |               |          |
|              | 5. CH anticycli | ng timer                        | 3        | 0             | 15            |          |
|              | 6. CH request   | type                            | RT+SP/OT | onlyOTC/RT    | 01-Vdc% / SP  | RT+SP/OT |
| 2.ADVANCED   | I.DHW           | I. Maximum power                | 100      | 0             | 100           | 100      |
| DHW SETTINGS | power           | 2. Minimum power                | 0        | 0             | 100           | 0        |
|              | 2. DHW tem-     | I. Storage temperature setpoint | 80       | 35            | 85            | 80       |
|              | peratures       | 2. Boiler temperature setpoint  | 60       | 35            | 65            | 60       |
|              |                 | 3. DHW setpoint hysteresis      | 6        | 2             | 10            | 3        |
|              | 3. DHW          | I. DHW post time                | I        | OFF           | 180           | 30       |
|              | pump settings   |                                 |          |               |               |          |
|              | 4. DHW          | I. DHW priority Status          | Enabled  | Enabled       | Disabled      | Enabled  |
|              | priority        | 2. DHW priority TimeOut         | Off      |               | 60            | Off      |
|              | 5. DHW reque    | st type                         | Switch   | Switch        | Sensor        | Switch   |

| TECHNICIAN MENU  |                  |                                        |                      |                                      |                     |                   |          |  |
|------------------|------------------|----------------------------------------|----------------------|--------------------------------------|---------------------|-------------------|----------|--|
|                  |                  |                                        |                      | Recom-                               | Min                 | Max               | After    |  |
|                  |                  |                                        |                      | mended                               |                     |                   | factory  |  |
|                  | 1                | 1                                      |                      |                                      |                     |                   | reset    |  |
| 3. SYSTEM        | I. Boiler        | I. Ignition power                      |                      | 20                                   | 0                   | 100               |          |  |
| SETTINGS         | parameters       |                                        |                      | ŀ                                    | HIGHER THAN 30      | % NOT ALLOWED     |          |  |
|                  |                  | 2. Delay siphon checl                  | K                    | 3                                    | 0                   | 20                |          |  |
|                  |                  |                                        | C                    | HECK SYPHO                           | N IS NOT EMPTIE     | D BY NEW VALUE    |          |  |
|                  |                  | 3. Number of boiler pumps              |                      | 2 pump                               | Pump 3-w-valve      | 2 pump            | 2 pump   |  |
|                  |                  | 4. PWM pump speed                      | Max                  | 100                                  | I                   | 100               | 100      |  |
|                  |                  | 5. PWM pump speed                      | Min                  | 40                                   | I                   | 100               | 30       |  |
|                  |                  | 6.Antilegionella                       |                      | Enabled                              | Disabled            | Enabled           | Disabled |  |
|                  |                  | 7. Modbus parameter                    | rs                   | Adress                               | Baudrate            | Frame             |          |  |
|                  |                  | 8.3 Way valve travel                   | time                 | 180                                  | 1                   | 255               | 10       |  |
|                  | 2. User inter-   | I. Select language                     |                      | English                              | English/Italian     | German/Russian    |          |  |
|                  | face settings    | 2. Select units                        |                      | Celsius                              | Fahrenheit          | Celsius           |          |  |
|                  |                  | 3. Set date                            |                      |                                      | Set date            | 1                 |          |  |
|                  |                  | 4. Set time                            |                      | 24 hours                             | 24 hours            | 12 hours          |          |  |
|                  | 3. Service       | I. Service informatio                  | n                    |                                      | Set telephone nur   | nber              |          |  |
|                  | settings         | 2. Service due date                    |                      |                                      | Set service dat     | re                |          |  |
| 4. DIAGNOSTICS   | L. Boiler inform | ation                                  |                      |                                      | Real time boiler s  | tatus             |          |  |
|                  | 2 Lockout        | Overview lockout hi                    | story                | Statu                                | s boiler at time of | lock/block        |          |  |
|                  | history          |                                        |                      |                                      | s boller at time of | IOCIO DIOCIC      |          |  |
|                  | 3 Manual test    |                                        |                      | See chimney swo                      |                     | eper              |          |  |
| 5 USER           | 0 Heating        | L CH temperature/                      | L CH set point       | 85                                   | 20                  | 90/abs max CH     | 75       |  |
| SETTINGS         | orricating       | OTC set                                |                      |                                      | 20                  | temp              | 70       |  |
|                  |                  |                                        | 2. Outside tempe-    | off                                  | 7                   | 25                | off      |  |
|                  |                  |                                        | rature for CH off    |                                      |                     | 25                | - On     |  |
|                  |                  | 2. ECO setpoint redu                   | uction               | 50                                   | 0                   | 50                |          |  |
|                  |                  | 3. Scheduler set                       | I. Enable/disable on | Enabled                              | Disabled            | Enabled           |          |  |
|                  |                  |                                        | board scheduler      |                                      |                     |                   |          |  |
|                  |                  | 2. Scheduler set                       |                      | Set time                             | scheduler (Time/    | On/ECO/Off)       |          |  |
|                  | 2. Domestic      | I. DHW setpoint (N                     | TC sensor)           | 60                                   | 35                  | 65                |          |  |
|                  | hot water        | I. DHW setpoint (TI                    | nermostated)         | 80                                   | 35                  | 85                |          |  |
|                  |                  | 2. ECO setpoint reduction              |                      | 20                                   | 0                   | 50                |          |  |
|                  |                  | 3. Scheduler set                       | I. Enable/disable on | Eabled                               | Disabled            | Enabled           |          |  |
|                  |                  |                                        | board scheduler      |                                      |                     |                   |          |  |
|                  |                  | 2. Scheduler set                       |                      | Set time scheduler (Time/On/ECO/Off) |                     |                   |          |  |
|                  | 3. Holiday       | I. CH Holiday setpoi                   | nt                   | 20                                   | 20                  | 90/abs max CH     |          |  |
|                  |                  | I. DHW holiday setpoint (Thermostated) |                      |                                      |                     | temp              |          |  |
|                  |                  |                                        |                      | 80                                   | 35                  | 85                |          |  |
|                  |                  | 2. DHW holiday setpoint (Sensor)       |                      | 60                                   | 10                  | 65                |          |  |
| 6. CASCADE       | I. Cascade set   | I. Cascade switch de                   | lay                  | 30                                   | 0                   | 255               |          |  |
|                  |                  | 2. Cascade min powe                    | er                   | 20                                   | 0                   | 100               |          |  |
|                  |                  | 3. Burner power (default value         |                      | x                                    | 0                   | 2550              |          |  |
|                  |                  | x=17,21,25,29 boiler                   | specific)            |                                      |                     |                   |          |  |
|                  |                  | 4. Boiler for DHW                      |                      | 0                                    | I                   | 6                 | 0        |  |
|                  |                  | 5. Pl loop period                      |                      | 5                                    | 0                   | 15                | 5        |  |
|                  |                  | 6. Burner water flow                   | delay                | 30                                   | 0                   | 255               | 30       |  |
|                  |                  | 7. Different boiler siz                | ie ,                 | Disabled                             | Disabled            | Enabled           | Disabled |  |
|                  |                  | 8. Cascade pump spe                    | ed mx                | 100                                  | 15                  | 100               | 100      |  |
|                  |                  | 9. Cascade pump spe                    | ed min               | 40                                   | 15                  | 100               | 30       |  |
|                  | 2. Cascade       | I. Cascade Role : see                  | Cascade auto         | Standalone                           | Standalone          | Master/Slave      |          |  |
|                  | info             | detection                              |                      |                                      |                     |                   |          |  |
|                  |                  | 2. System temperatu                    | re                   | Actual ter                           | nperature Cascade   | e system sensor   |          |  |
|                  |                  | 3. Number of boilers                   | on                   | Actual num                           | per of burners/boi  | ers on in cascade |          |  |
|                  |                  | 4. Modulation level                    |                      | Acti                                 | ual cascade modula  | ation level       |          |  |
|                  | 3. Cascade auto  | detect: Press OK to                    | start detecting role | Standalone                           | Standalone          | Master/Slave      |          |  |
|                  | boiler in cascad | le chain                               |                      |                                      |                     |                   |          |  |
| 7. RESTORE FACTO |                  | Res                                    | et to factory/chec   | k settings                           |                     |                   |          |  |

#### 6 INSTALLATION

#### 6.1 Installing the boiler

The installation must be done in accordance with all local and national codes, regulations and standards, and in accordance with the directives of all relevant authorities.

When installed and for the first-time operated fill in the date and data in the table in chapter 9.1

- 1. The boiler has to be installed in an area were it is allowed to install it. Make sure that this area is protected against the danger of freezing.
- 2. The area should have sufficient ventilation and cooling to prevent overheating.
- 3. When delivered the boiler is on a pallet. The frame is mounted on two u-profiles. You can put 2 straps from one side beneath the boiler to the other side. With these straps and a few persons you can lift the boiler from the pallet.
- 4. Install the boiler on a flat non-combustible floor and level it by using its positioning bolts.
- 5. A minimum free space of 50 cm should be left on each side of the boiler for servicing purposes.
- 6. Remove the sealing/protection caps from the connection tubes. Warning: take care as residual water from testing may drip.
- 7. Fill the condensate trap with clean water.

This can be done by flushing some water into the cast aluminium exhaust connection on the back. This water will then drain into the sifon and fill it.

#### 6.2 Frost protection

The boiler is protected against frost.

If the flow NTC senses a temperature lower than 8 °C the CH-pump will be activated. If temperatures keeps dropping the boiler will start at a flow temperature of 6 °C and it will run on minimum load till the flow NTC senses a temperature of 15 °C and the return NTC senses a temperature of 15 °C. The CH-pump will stay running for another 10 minutes. This is only a protection for the boiler and does not protect the installation and its radiators against freezing.

During longer periods of absence in the winter, the installation itself should be protected by activating the heating periodically and by partly opening the radiator valves. Where a room thermostat is controlling the demand, do not set the room thermostat to a value below 15 °C.

To protect frost sensitive radiators against frost it is possible to connect a frost thermostat in parallel with a Volt free room thermostat.

It is also possible to set the CH pump to activate automatically under OTC settings when an outdoor sensor is present (this must be set by the installer). In this case, the CH pump will be activated if the outdoor temperature drops below 8 °C.

#### 6.3 Water connection

#### 6.3.1 Pump

The boiler does not have a built in CH-pump. Therefore a CH-pump should be mounted into the installation. Select a pump that matches the hydraulical resistance of the boiler and the installation. In the graph below you'll find the resistance characteristics for all types.

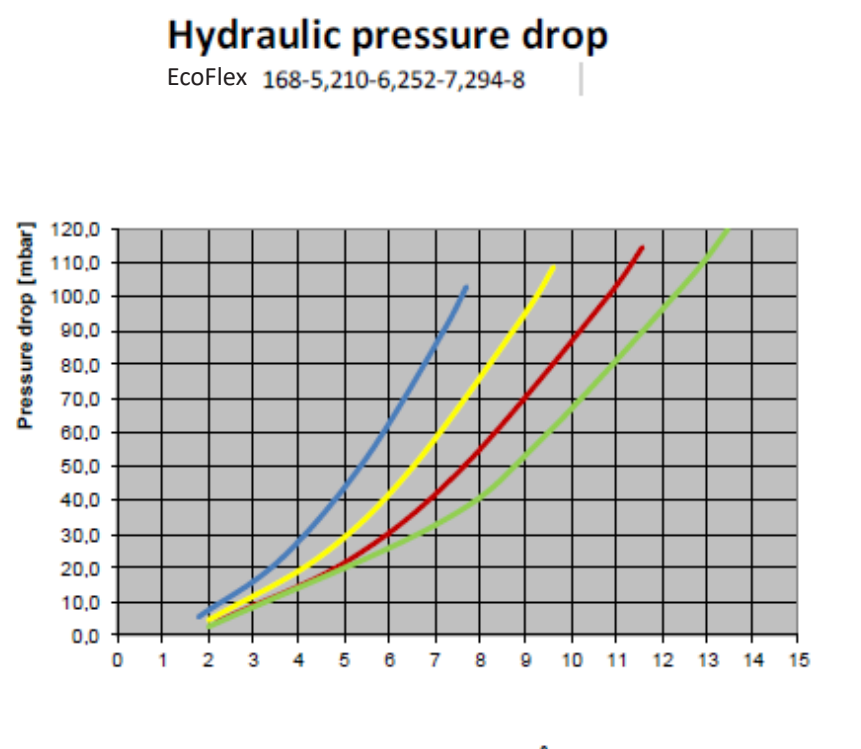

| Туре  | Nominal Flow             |
|-------|--------------------------|
|       | 7,2 [m³/h]               |
| 210-6 | 9 [m³/h]                 |
| 252-7 | 10,8 [m <sup>3</sup> /h] |
|       | 12,6 [m <sup>3</sup> /h] |
|       |                          |

Water flow [m<sup>3</sup>/h]

For electrical connections see chapter 6.7.

#### 6.3.2 Minimum flow

The minimum flows as indicated in the table beneath should be guaranteed.

| Туре  | Flow [m³/h]<br>@ dT 25 full<br>load | Flow [m³/h]<br>@ dT30<br>Start = 20% | Flow [m <sup>3</sup> /h]<br>@ dT30 part<br>load |
|-------|-------------------------------------|--------------------------------------|-------------------------------------------------|
| 168-5 | 5,8                                 | 1,73                                 | 0,96                                            |
| 210-6 | 7,2                                 | 2,16                                 | ١,20                                            |
| 252-7 | 8,7                                 | 2,60                                 | I,45                                            |
| 294-8 | 10,0                                | 3,03                                 | 1,69                                            |

#### 6.3.3 Water-treatment

Before filling up the installation (old and new), the installation should be rinsed thoroughly with clean water from the tap. There are some rinsing/cleaning products listed below and it is recommended that these are used.

• The water hardness of the heating system must be according the German VDI guideline 2035. See table beneath.

| < 0,11 °dH means demine-<br>ralised °dH means German<br>hardness | installation < 20 ltr/kW | installation between 20 and<br>50 ltr/kW | installation > 50 ltr/kW |
|------------------------------------------------------------------|--------------------------|------------------------------------------|--------------------------|
| 50-300 kW total boiler capacity                                  | < 11,2 °dH               | < 8,4 °dH                                | < 0,11 °dH               |
| 300-600 kW total boiler capa-<br>city                            | < 8,4 °dH                | < 0,11 °dH                               | < 0,11 °dH               |
| > 600 kW total boiler capacity                                   | < 0,11 °dH               | < 0,11 °dH                               | < 0,11 °dH               |

Water hardness in heating systems according VDI 2035 guideliness

For instance: For a EcoFlex 210 kW boiler and a total hardness of 11,2 °dH (German hardness) the total volume of filled, refilled and topped up water must not exceed 20 ltr/kW. If this hardness value is exceeded the total amount of filling, refilling and topping up water is:  $(11,2/actual hardness in °dH) \times ltrs/kW$ . In case of water hardness of 16 °dH the maximum volume/kW is  $(11,2/16) \times 20 = 14$  ltrs/kW. If higher values are present, the water should be softened. The water may only be partly softened to a value of 20 % of its original value. Example: if the initial hardness is 15 °dH, then it may only be softened to 3,0 °dH. Note that water softening by means of ion exchange principle is not allowed. If the installation is filled with demineralised or distilled water additives must be added to stabilise the pH value in order to prevent corrosion. Before filling with demineralised water, the complete installation must be rinsed.

- The pH must be kept between 7 and 8,5 at all times
- The maximum allowed content of chlorides is 150 mg/ltr
- The conductivity of the non treated installation water must not exceed the value of 300  $\mu$ s/cm in combination with max O2 of 0,1 mg/ltr. If the O2 content is lower than 0,02 mg/ltr a higher conductivity limit of 600  $\mu$ s/cm is allowed.
- If the conductivity is higher than the values mentioned, empty the system, flush and fill with clean tap water, preferably by adding the recommended cleaning products. Especially in low tempereature heating systems normal degassing systems are insufficient. The use of an advanced system is required.
- Water pressure must be higher than 0,8 bar
- The water quality must be checked on a regular base (at least once every year)
- There are many products available on the market which pretend to clean and protect heating systems. Unfortunately there are only a few that have really proven this in practice.Therefore Mark Climate Technology only allows the following quality products for water treatment ;

Producer : Fernox, www.fernox.com

- Cleaner F3 : removes corrosion, lime and sludge
- Protector FI : protects against corrosion, lime and sludge
- Alphi-11 : anti-freeze and protection against corrosion and lime Producer : Sentinel www.sentinelprotects.com
- X100 : Inhibitor scale and corrosion protection
- X200 : Noise reducer long life system treatment to eliminate noise
- X300 : System cleaner for new hydronic heating systems
- X400 : System restorer non acid cleaning of older systems
- X500 : Inhibites antifreeze against scale and corrosion in all types of indirect heating systems at low temperatures

Note that these products must be used strictly in accordance with the water treatment manufacturers instructions.

Furthermore we strongly recommend the following ;

- Use the above mentioned water treatment protection products to fill and protect the installation
- Use a log book to record water filling, refilling, topping up, water quality measurements and water treatment
- Only use diffusion tight material, especially for under floor heating
- Always mount air vents at the highest points in the installation.
- Install isolation/check valves near the boiler and on strategic locations (anticipating any future expansions of the system) to avoid fills, refills and topping up as much as possible.
- Install a water meter to check the amount of filled, refilled and topped up water.
- Install a filter (magnetite and dirt) in the return.
- Install an isolation heat-exchanger to separate the boiler from the installation to protect dirt or lime in the secondary system from affecting the boiler.
- Avoid leaks and if there is a leak, repair as soon as possible.

#### 6.3.4 Water connection general

- I. Water connections for flow and return are size 2"
- 2. The installation must have a pressure relief valve (with a capacity higher than the boiler output), mounted in the flow as close as possible (within 50 cm to the threaded connection) to the heat exchanger and an expansion vessel. The capacity of this vessel should be sufficient for the installation.
- 3. To avoid blocking and non volatile lock-out of the boiler control it is recommended to install a bypass in the installation to guarantee the minimum flow through the boiler. The bypass valve should be mounted as far away from the boiler as possible to have the biggest possible content of the bypass-circuit (also a big radiator without valves could be used).
- 4. Drain the condensate by a funnel and a stench-trap to the sewer.
- 5. At the highest point of the installation a de-airing device should be mounted.

#### 6.4 Gas connection

- 1. The gas connection must be done in accordance with all local and national codes, regulations and standards, and in accordance with the directives of all relevant authorities.
- 2. The gaspipe of the boiler has connection R I"
- 3. In order to avoid blockage of the gasvalve, ensure that there is no dirt left in the gas pipework towards the boiler.
- 4. The highest allowable inlet pressure for the gasvalve is 50 mbar.
- 5. Check the heat input of the boiler.

#### 6.5 Air-supply and flue-gas connection

Air connection:All types have air connection ø 110 mmFlue gas connection:ø 200 mm for all types

Allowed Appliance types:

Possibilities for air / flue system: B23 C(11)3 C13 C33 C53 C63 <u>Note</u>: C63 is not possible for Belgium.

If the inlet air contains dust or dirt one should install a filter or a leaf catcher in the air supply. Contact your supplier.

#### 6.5.1 B23

As standard the boiler is delivered as type B23 where the supply air is taken from the room where the boiler has been installed in.

A vertical terminal is recommended.

Roof terminals and extensions and/or condensate trap/collector must be obtained by M&G.

#### 6.5.2 C13

The wall terminal with its expander and/or condensate trap/collector must be obtained by M&G. For pressure drop calculation of appliance type CI3 use the table for pressure drop per component and the table for total pressure drop calculation.

#### 6.5.3 C33

Roof terminals and extensions and/or condensate trap/collector must be obtained by M&G. For pressure drop calculation of appliance type C33 use the table for pressure drop per component and the table for total pressure drop calculation.

#### Terminals must be installed in the same pressure area (within a plane of 1m2).

#### 6.5.4 C53

Roof and wall terminals and expanders and/or condensate trap/collector must be obtained by M&G. For pressure drop calculation of appliance type C53 use the table for pressure drop per component and the table for total pressure drop calculation.

#### 6.5.5 C63

C63 appliances may only be equipped with Gastec QA materials and terminals or according NEN 14989-2.

# Note: When using a C63 type flue configuration, it is essential to ensure that C63 is allowed in the country where the boiler is installed.

It is recommended to use a full aluminium flue system. A PP (Temperature class T120) or stainless steel flue system can also be used (See TPW table below). In this case the condensate must be drained before it flows back into the aluminium parts of the boiler. Otherwise aggressive condensate from the non-aluminium flue system can corrode the aluminium parts of the boiler. A condensate trap/collector must be mounted just before entering the silencer(s) of the boiler (also see 6.6.1 general).

| T-P-W Class                              |      |
|------------------------------------------|------|
| Temperature range                        | T120 |
| Pressure range                           | PI   |
| Condensate resistance<br>(W=wet / D=Dry) | W    |

The minimal combustion products temperature and mass flow rate and the CO2 are given in the table below.

| Туре  | Part load | Vol. Flue<br>m3/h | Vol.Air<br>m3/h | CO2<br>% | T fluegas<br>°C | rho<br>kg/m3 |
|-------|-----------|-------------------|-----------------|----------|-----------------|--------------|
| 168-5 | 33,6      | 43                | 38              | 9,1      | 30              | 1,12         |
| 210-6 | 42        | 54                | 47              | 9,1      | 30              | 1,12         |
| 252-7 | 50,4      | 65                | 57              | 9,1      | 30              | 1,12         |
| 294-8 | 58        | 75                | 65              | 9,1      | 30              | 1,12         |

The maximum allowed recirculation rate under wind conditions is 10 %.

Maximum allowable combustion air temperature 45 °C.

The tables below give an indication of maximum lengths (in mtrs) for parallel air supply and flue outlet pipes. Also the equivalent of pipe length in mtrs of bends 90  $^{\circ}$  and 45  $^{\circ}$  is given.

| Туре  | Max. allowed pressure drop | Parallel<br>Air/Fluegas<br>øl I 0/ ø200 | Parallel<br>Air/Fluegas<br>ø180/ ø180 | Parallel<br>Air/Fluegas<br>ø150/ ø200 | Parallel Air/<br>Fluegas with<br>air filter box<br>ø150/ ø200 | Parallel<br>Air/Fluegas<br>ø200/ ø200 |
|-------|----------------------------|-----------------------------------------|---------------------------------------|---------------------------------------|---------------------------------------------------------------|---------------------------------------|
| 168-5 | 150 Pa                     | 13 m                                    | 112 m**                               | 83 m**                                | 63 m**                                                        |                                       |
| 210-6 | 150 Pa                     | 9 m                                     | 75 m**                                | 53 m**                                | 37 m**                                                        | 120 m**                               |
| 252-7 | 150 Pa                     | 6 m                                     | 45 m**                                | 36 m**                                | 24 m**                                                        | 82 m**                                |
| 294-8 | 150 Pa                     | 4 m                                     | 33 m**                                | 26 m**                                | 16 m**                                                        | 60 m**                                |

(\*\*): Maximum allowed draught is 120 Pa; this means that in case of vertical flue the maximum length is limited to 30 mtrs

Table below gives the equivalent of pipe length in meter of bend 90°, 45°

| Equivalent of pipe lenght in meters |               |         |         |         |  |  |  |
|-------------------------------------|---------------|---------|---------|---------|--|--|--|
| Bend                                | Pipe diameter |         |         |         |  |  |  |
|                                     | ø200 mm       | ø180 mm | ø150 mm | øll0 mm |  |  |  |
| Bend 90°                            | 5,75          | 4,5     | 4       | 3,5     |  |  |  |
| Bend 45°                            | 3,75          | 2,5     | ١,7     | ١,5     |  |  |  |

Warning: Do not install the terminals for supply of combustion air and for the exhaust of combustion products on opposite walls of the building Terminals must be installed in the same pressure area (within a plane of Im2)

6.5.6 C(11)3

For C(11)3 see cascade application document 0660460 Appendix B: Cascade

6.5.7 Pressure drop calculations

Flue-outlet and air-supply calculations;

Total pressure drop available for flue-outlet and air-supply is given in the table belowAir connection:all types have air connection ø 110 mmFlue gas connection:ø 200 mm for all types

| Type Boiler | Total available Pressure drop<br>In [Pa] for B23, C13, C33, C53, C63 |  |  |  |  |
|-------------|----------------------------------------------------------------------|--|--|--|--|
| 168-5       | 150                                                                  |  |  |  |  |
| 210-6       | 150                                                                  |  |  |  |  |
| 252-7       | 150                                                                  |  |  |  |  |
| 294-8       | 150                                                                  |  |  |  |  |

For pressure drop calculation of appliance types B23, C13, C33 and C53 use the next two tables on the following pages

#### Pressure drop table per component

| Boiler type                                |                  |          |                  |          |                  |          |                  |          |
|--------------------------------------------|------------------|----------|------------------|----------|------------------|----------|------------------|----------|
|                                            | I                | 2        | 3                | 4        | 5                | 6        | 7                | 8        |
| Component                                  | 16               | 8-5      | 21               | 0-6      | 25               | 2-7      | 29               | 4-8      |
| Pressure drop [Pa]                         | Flue gas<br>[Pa] | Air [Pa] | Flue gas<br>[Pa] | Air [Pa] | Flue gas<br>[Pa] | Air [Pa] | Flue gas<br>[Pa] | Air [Pa] |
| Pipe length 1 m<br>ø 200mm                 | 0,4              |          | 0,7              |          | 1,0              |          | ١,4              |          |
| Pipe length 1m<br>ø 150mm                  |                  | I,4      |                  | 2,1      |                  | 3,1      |                  | 4,2      |
| Bend 90° ø 200mm                           | 2,5              |          | 4,0              |          | 5,7              |          | 7,8              |          |
| Bend 90° ø 150mm                           |                  | 5,3      |                  | 8,3      |                  | 12,0     |                  | 16,4     |
| Bend 45° ø 200mm                           | ١,7              |          | 2,6              |          | 3,7              |          | 5,1              |          |
| Bend 45° ø 150mm                           |                  | 2,3      |                  | 3,5      |                  | 5,1      |                  | 6,9      |
| Terminal C33<br>ø 200mm, ø 150mm           | 12               | 2,4      | 19               | 9,4      | 27               | 7,9      | 30               | 5,9      |
| Terminal C13<br>ø 200mm, ø 150mm           | 6                | ,4       | 10               | ),0      | 4                | 4,4      | 19               | 9,1      |
| Terminal B23<br>ø 200mm                    | 3,7              |          | 5,8              |          | 8,4              |          | ,                |          |
| Terminal C53<br>ø 200mm, ø 150mm           | 3,7              | 12,2     | 5,8              | 19,0     | 8,4              | 27,4     | ,                | 36,3     |
| Condensate trap<br>ø 200mm<br>T + Bend 90° | 5,0              |          | 8,0              |          | ,4               |          | 15,4             |          |
| Expander 110/150                           |                  | 0,7      |                  | 1,0      |                  | ١,5      |                  | 2,1      |
| Air filter                                 |                  | 35       |                  | 45       |                  | 50       |                  | 60       |

Note: Maximum allowed draught is 120 Pa, this means that in case of vertical flue the maximum length is limited to 30 mtrs.

Table for total pressure drop calculation

| 1               | 2                               | 3                              | 4                                         | 5                                     | 6                                                      | 7                                              | 8                                                             |
|-----------------|---------------------------------|--------------------------------|-------------------------------------------|---------------------------------------|--------------------------------------------------------|------------------------------------------------|---------------------------------------------------------------|
|                 | Number Flue<br>gas ø 200mm<br>m | Number Air<br>gas ø 150mm<br>m | delta<br>pressure<br>component<br>Fluegas | delta<br>pressure<br>component<br>Air | Total<br>pressure<br>drop Fluegas<br>out [Pa]<br>(2*4) | Total<br>pressure<br>drop Air in<br>[Pa] (3*5) | Total<br>pressure<br>drop Fluegas<br>+ air in [Pa]<br>(6 + 7) |
| I Meter Pipe    |                                 |                                |                                           |                                       |                                                        |                                                |                                                               |
| Bend 90°        |                                 |                                |                                           |                                       |                                                        |                                                |                                                               |
| Bend 45°        |                                 |                                |                                           |                                       |                                                        |                                                |                                                               |
| Condensate trap |                                 |                                |                                           |                                       |                                                        |                                                |                                                               |
| Expander        |                                 |                                |                                           |                                       |                                                        |                                                |                                                               |
| Terminal:       |                                 |                                |                                           |                                       |                                                        |                                                |                                                               |
|                 | Total delta pressure [Pa]       |                                |                                           |                                       |                                                        |                                                |                                                               |

How to use the table:

- Column I used material
- Column 2 total number of used material of column 1 for flue gas out
- Column 3 total number of used material of column 1 for air in
- Column 4 pressure drop from pressure drop table /component for flue gas components
- Column 5: pressure drop from pressure drop table /component for air components Select the correct column for the selected boiler type
  - (168-5: 1,2 , 210-6: 3,4 , 210-7: 5,6 294-8: 7,8)
- Column 6 total pressure drop flue gas: multiply column 2 \*4

- Column 7 total pressure drop air: multiply column 3 \*5
- Column 8 total pressure drop flue gas and air: column 6 + 7
- Finally add all together column 8

#### Total pressure drop must be lower than 150 Pa.

If the combined inlet/outlet system exceeds the maximum allowed pressure, this will result in a decrease of more than 5% of heat input capacity. This is not allowed.

Components must be obtained from M&G

A list of allowed articles of M&G with corresponding OEM nrs is given on the next pages.

| Appliance type | Fluegas outlet                       | Supply air inlet         |     |
|----------------|--------------------------------------|--------------------------|-----|
| B23            | Roof terminal ALU 200                | Leaf catcher ALU         | B23 |
|                | Or<br>Roof terminal PP 200<br>7021   | Expander 110-150<br>EPDM |     |
| CI3            | Wall Terminal ALU<br>200/200-200/300 | Expander 110-150<br>EPDM |     |
|                |                                      |                          |     |
|                | Roof Terminal ALU<br>200/200-200/300 | Expander 110-150<br>EPDM |     |

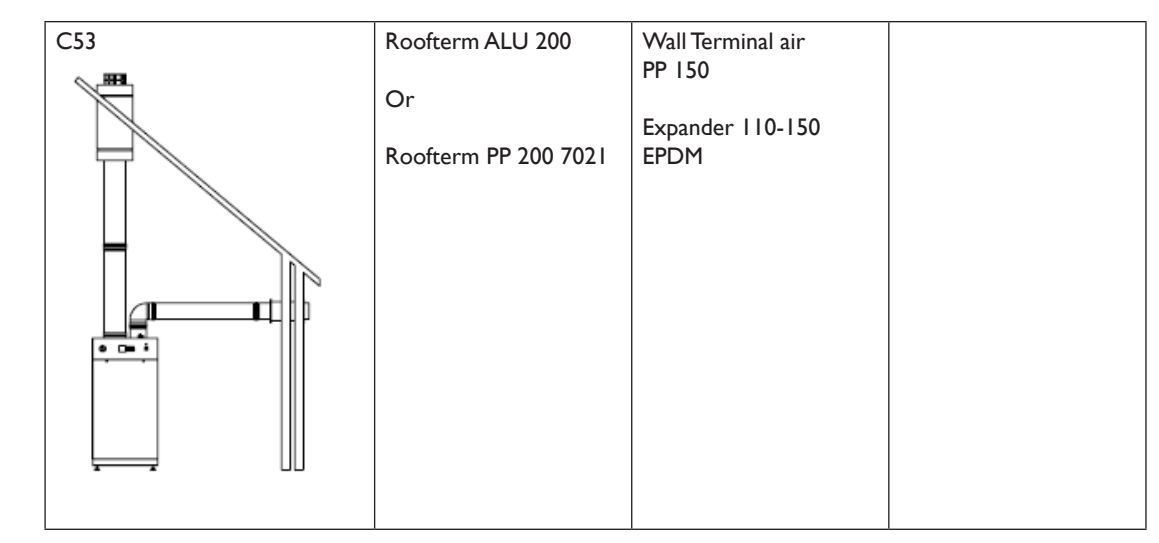

| Components                            | OEM Art.no M&G |
|---------------------------------------|----------------|
| PP Ø 200 mm                           |                |
| ELBOW PP 200 90° EPDM                 | 41.007.04.11   |
| ELBOW PP 200 45° EPDM                 | 41.007.04.12   |
| EXTENSION PP 200x500                  | 41.007.04.01   |
| EXTENSION PP 200x1000                 | 41.007.04.02   |
| EXTENSION PP 200x1900                 | 41.007.04.04   |
| ROOFTERM PP 200 7021 B23-C53          | 41.007.04.39   |
|                                       |                |
| PP Ø 150 mm                           |                |
| ELBOW PP 150 90°                      | 41.007.03.31   |
| ELBOW PP 150 45°                      | 41.007.03.32   |
| EXTENSION PP 150 x 2000               | 41.007.03.24   |
| EXTENSION PP 150 x 1000               | 41.007.03.22   |
| EXTENSION PP 150 x 500                | 41.007.03.21   |
| EXPANDER EPDM Ø110- Ø150              | 41.008.56.32   |
| LEAF CATCHER (AIR INLET GRILL) DN 150 | 41.007.54.36   |
| WALLTERM PP 150 AIR C53               | 41.008.97.76   |
|                                       |                |
| Aluminium                             |                |
| ELBOW ALU 200 90°                     | 41.008.05.40   |
| ELBOW ALU 200 45°                     | 41.008.05.41   |
| EXTENSION ALU 200x1000                | 41.008.05.32   |
| EXTENSION ALU 200x2000                | 41.008.05.33   |
| EXTENSION ALU 200x500                 | 41.008.05.31   |
| ROOFTERM ALU 200 B23-C53              | 41.008.67.20   |
| ROOFTERM ALU 200/200-200/300 C33      | 40.045.29.27   |
| WALLTERM ALU 200/200-200/300 C13      | 41.002.78.30   |
| Concept                               |                |
| Well Bracket 200                      | 41 009 71 99   |
|                                       | 41.007.52.05   |
| SEAL EFDM 200 (PF DIN 200)            | 41.007.52.75   |
| SEAL SIL 200 (ALU 200)                | 41.002.73.70   |
|                                       | 41.008.71.96   |
| SEAL EPDM 150 mm (PP DN 150)          | 41.002.73.58   |
| CONNECTION KIT PP DN 200              | 41.008.97.95   |
| EXTENSION PP 200+ SAMPLING            | 41.007.04.06   |

| Weather slate steep LEAD 210 25°-45° (for 41.007.04.39)                                     | 41.007.69.03                 |
|---------------------------------------------------------------------------------------------|------------------------------|
| WEATHER SLATE FLAT ALU 210 0°<br>(for 41.007.04.39)                                         | 41.007.96.12                 |
| WEATHER SLATE FLAT ALU 320 0°<br>(for 40.045.29.27)                                         | 41.007.96.48                 |
| WEATHER SLATE STEEP LEAD 320 18°-62°<br>(for 40.045.29.27)<br>Mention "slope" when ordering | 40.047.06.62<br>40.047.06.70 |
| WEATHER SLATE FLAT ALU 228 0°<br>(for 41.008.67.20)                                         | 41.007.96.47                 |
| WEATHER SLATE STEEP LEAD 228 18°-62°<br>(for 41.008.67.20)<br>Mention "slope" when ordering | 41.000.63.20<br>41.000.63.28 |

#### 6.5.8 DOP

All the prescribed articles (flue and air) must be installed in accordance with the following DOP's: For aluminium: 0.1 (Dn 60-250) (rigid, single) (flue) T200 PI WVI L10/11/13 150 030

For PP: 0.8 (Dn 200), (rigid, single) (flue) T120 P1 W1/2 030 LI E U

The latest versions of these DOP's can be found on the M&G site: https://www.mg-flues.com: Download center - Certifications.

Follow the instructions as given in 06640490 Appendix C: Flue and air inlet manual.

#### 6.6 Installing flue-exhaust and air inlet

#### 6.6.1 General

- Do not use different materials for either flue way or air inlet
- Only the manufacturers of flue way and air inlet components as mentioned in this manual may be used
- Both systems (flue and air) should be mounted free of tension

#### Condensate, ice-free terminal, funnel and stench trap

- The boilers can produce flue gasses with very low temperatures, what leads to condensation in the flue pipes and flue terminal. Therefore one should always mount an ice free terminal.
- Drain the condensate via a tundish and an U-trap to the sewer.

#### Air inlet

- If PP material is used for the air inlet a minimum distance of 35 mm between flue way and air inlet should be respected.
- The minimum insert length of the sleeve, leaf catcher or pipe must be 40 mm.

#### Flue exhaust

- A horizontal flue way pipe must be installed with a fall of 3° (50 mm per mtr) downwards to the boiler to allow condensate to flow back in the sump or condensate collector.
- The minimum insert length into the sleeve and the minimum length of the pipe end for aluminium and stainless steel must be 40 mm.
- If PP is used pay attention to the expansion (elongation) of the PP due to rise in flue gas temperature.
- Insert the PP pipe into the sleeve and redraw over a length of 10 mm (10 mm for maximum pipe length of 2 mtr).
- After mounting the minimum insert length into the sleeve and the pipe end must be 40 mm.

#### Condensate trap/collector

• The condensate trap/collector must be either connected by a tube to a sifon that at least has the same height of water lock as the one that is delivered with the boiler or by a T-piece to the sifon as delivered with the boiler

#### 6.6.2 Brackets, mounting

#### Air inlet

- The first bracket should be mounted 0.5 mtr away from the boiler
- Horizontal and non vertical pipes should be bracketed equally divided with a maximum distance of I mtr between the brackets
- Vertical pipes should be bracketed equally divided with a maximum distance of 2 mtrs between the brackets
- In case of a chimney shaft, first identify the air inlet. The end of the air inlet pipe should be at least 0.5 mtr above the shaft. The last component before entering the shaft should be fixated. If a bend is the last component also fixate the component before the bend.

#### Flue exhaust

- A bracket should be mounted to every component except for the case that the length of the pipe before and after the bend < 0.25 mtr. In this case mount the first bracket at a length of max 0.5 mtr away from the boiler
- Horizontal and non vertical pipes that have a distance between the fixing brackets > 1 mtr should be equipped with a non clamping (to allow very little movement) bracket in between
- Vertical pipes should be bracketed equally divided with a maximum distance of 2 mtrs between the brackets
- In case of a chimney shaft, first identify the flue outlet. Check if the used shaft pipes are damaged or blocked. The ens of the flue way pipe should be at least 0.5 mtr above the shaft. The last component before entering the shaft should be fixated. If a bend is the last component also fixate the component before the bend.

All brackets must be obtained from M&G

#### 6.6.3 Sealings and conjunctions

- Prevent incorrect or damaged of seals by shortening pipes squarely and by deburring after shortening.
- Conjunctions/connections in the flue way may not be screwed.
- In the air inlet only aluminium or stainless steel conjuctions/connections may be screwed. It is not allowed t o screw PP conjunctions/connections.
- Do not use glue or foam like silicon or PUR.
- To assure soundness all components must be sealed.
- For smooth conjunction only use a soap solution (1% in water). Do not use oil, grease or (acid free) vaseline

#### Important notice

If instructions as written above are not followed and or the materials for air inlet and fluegas outlet as quoted above are not used Mark Climate Technology can not be held responsible for eventual consequences

#### 6.7 Electrical connection

- I. The electrical installation should be in accordance with national and local regulations.
- 2. As standard the boiler is configured for 230 VAC / 50 Hz
- 3. The terminal strip is accessible by opening the front cover behind which the control is mounted.
- 4. Means for disconnection must be incorporated in the fixed wiring in accordance with the wiring rules. As it is a stationary appliance without means for disconnection from the supply a contact separation in all poles that provide full disconnection under voltage category III must be provided. The minimum cross section of the supply wire is 3 x 1.0 mm2 and must be connected to the

numbers, 0 (=PE), 1 (=L) and 2 (=N) of strip C1.

- 5. It is not allowed to change the internal wiring fitted by the manufacturer.
- 6. The enable connected to numbers I and 2 of the strip C2 must be Volt free. To select, select from the technician menu, advanced settings, CH request for Room Tstat. The 0-10V DC (Power or Setpoint mode) should be connected to the numbers 3 (=negative-) and 4 (=plus+) and a short wire loop should be placed between the numbers I and 2 of strip C2. To set from the technician menu, advanced CH settings, CH request select either 0-10V % (power mode) or 0-10V SP (setpoint mode). Digital communication (open Therm OT+ version 3.0) should be connected to the numbers I and 2 of the strip C2. Select from the technician menu, advanced CH settings, CH request for Room Tstat. For digital communication with EBV like RS30 or Theta an additional communication module is required. For the internal OTC (outdoor temperature controller) a 12 kohm at 25° C (see NTC table at 6.7.2) should be connected to the numbers 5 and 6 of strip C2 and a short wire loop should be placed between the numbers I and 2 of strip C2. To set from the technician menu, advanced CH settings, CH request, select numbers 5 and 6 of strip C2 and a short wire loop should be placed between the numbers I and 2 of strip C2. To set from the technician menu, advanced CH settings, CH request, select numbers 5 and 6 of strip C2 and a short wire loop should be placed between the numbers I and 2 of strip C2. To set from the technician menu, advanced CH settings, CH request, select only OTC.
- 7. If a storage tank is connected to the boiler, the tank thermostat (or the tank NTC) should be connected to the numbers 7 and 8 on the strip C2. Select from the technician menu, advanced DHW settings, DHW request type. Note that a tank NTC should be 12 kohm at 25 °C (see NTC table at 6.7.2.)
- 8. The CH system pump should be connected to the numbers 3 (=PE), 4 (=L), 5 (=N) on strip C1 if in use in combination with a 3-way valve. (also see chapter 4.3). A PWM pump should be connected to 14 (=PE), 12 (=L) and 13 (=N) on strip C1. The PWM signal should be connected to 14 (PWM signal) and 13 (PWM ground) om strip C2. From the technician menu, system settings, boiler parameters the max and min pump speed can be set.
- 9. The DHW pump (or 230 VAC 3-way valve) should be connected to 6 (=PE), 7 (=L), and 8 (=N) on strip C1. If a CH pump is used it should be connected to 11 (=PE), 9 (=L) and 10 (=N) on strip C1.
- 10. If the system pump, CH pump, PWM pump, DHW pump, alarm connection or the 3-way valve consumes more than 0,8 A, it needs to be switched by an auxiliary relay.
- 11. The alarm output on the numbers 17 and 18 on strip C1 is a potential free relay output (230 VAC), max 0,8 A). The cascade/system pump output on the numbers 19 and 20 on strip C1 is a potential free relay output (230 VAC, 0,8A).
- 12. The B-B (Burner Block) on the numbers 21 and 22 on strip C1 provides an external (remote) burner block (error 77). The external contact must be a potential free contact (230 VAC).
- 13. The SPS\_B (Burner Block) on the numbers 11 and 12 on strip C2 provides also an external (remote) burner block (error 77). In this case the external contact must be potential free (24VDC).
- 14. The B-L (Burner Lock) on the numbers 9 and 10 on strip C2 provides an external burner lock (error 3). The external contact must be a potential free contact (24 VDC).
- 15. The main-fuse (5,0 A) is near the on/off switch on the right side of the control panel.

#### General remarks:

Use the lowest tube on the right side to guide the low voltage connections from C2. Use the two upper tubes on the right side to guide the 230V connections from C1. Also see wiring diagram on next page.

| 6.7.1. Wiring | diagram                             |
|---------------|-------------------------------------|
| BC            | Burner control                      |
| D             | Display                             |
| CI            | Connector 230V                      |
| C2            | Connector low voltage               |
| CH-P          | Central heating pump                |
| DHW-P         | Domestic hot water pump             |
| PWM-P         | Modulating pump                     |
| A-P           | Appliance pump max 0,8A             |
| HE            | Heat exchanger                      |
| NTCI          | Flow temperature sensor             |
| NTC2          | Return temperature sensor           |
| NTC3          | Domestic hot water sensor or switch |
| NTC4          | Outside temperature sensor          |
| NTC5          | Flue gas temperature sensor         |
| NTC6          | Cascade sensor                      |
| WPS           | Waterpressure sensor                |
| APS           | Air pressure switch                 |
| SPS           | Siphon pressure switch              |
| GPS           | Gas pressure switch                 |
| GV            | Gas valve                           |
| S             | Switch on/off                       |
| 3WV           | 3 way valve                         |
| OT-RT         | Opentherm or room thermostat on/off |
| OTC           | Outdoor temperature control I2K     |
| F             | Fuse                                |
| SPS-B         | Siphon pressure switch block        |
| B-L           | Burner lock                         |
| Α             | Alarm potential free contact        |
| C-P           | Cascade pum potential free contact  |
| B-B           | Burner block                        |
| PE            | Earth cable or connector            |
| Fr            | Frame                               |
| MP            | Mounting plate                      |
| CP            | Cover plate                         |
| FP            | Front plate                         |

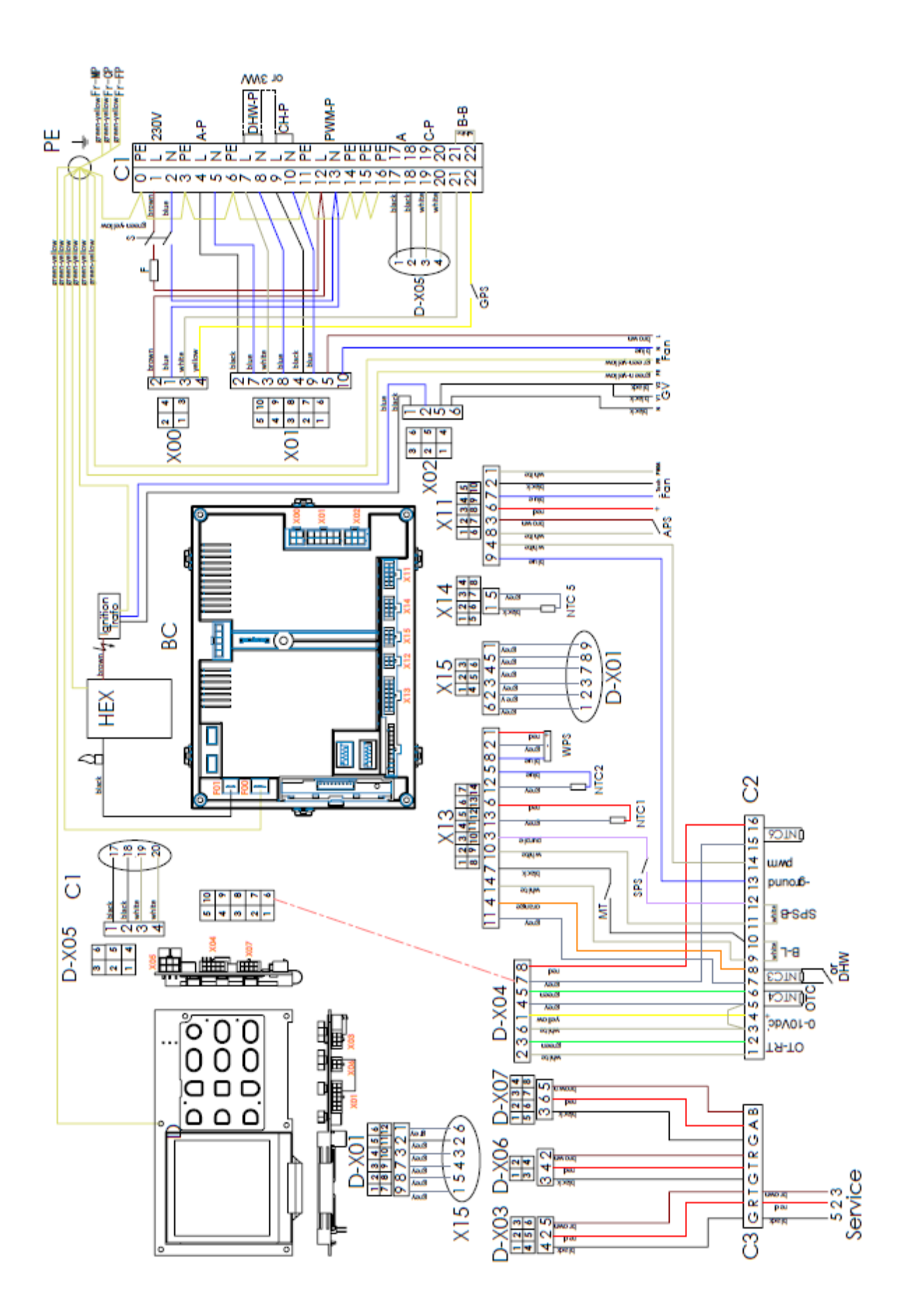

#### 6.7.2 Table resistance NTC's

| Temperature<br>[°C] | Resistance<br>[Ω] |
|---------------------|-------------------|
|                     | I2K               |
|                     |                   |
| -30                 |                   |
| -20                 | 98.200            |
| -15                 | 75.900            |
| -10                 | 58.800            |
| -5                  | 45.900            |
| 0                   | 36.100            |
| 5                   | 28.600            |
| 10                  | 22.800            |
| 15                  | 18.300            |
| 20                  | 14.700            |
| 25                  | 12.000            |
| 30                  | 9.800             |
| 35                  | 8.050             |
| 40                  | 6.650             |
| 45                  | 5.520             |
| 50                  | 4.610             |
| 55                  | 3.860             |
| 60                  | 3.250             |
| 65                  | 2.750             |
| 70                  | 2.340             |
| 75                  | 1.940             |
| 80                  | 1.710             |
| 85                  | 1.470             |
| 90                  | 1.260             |
| 95                  | 1.100             |
| 100                 | 950               |
| 105                 |                   |
| 110                 |                   |
| 115                 |                   |
| 120                 |                   |

A pneumatic diagram for the EcoFlex 168 (5 sections) and the EcoFlex HR 294 (8 sections) is given in the figure below.

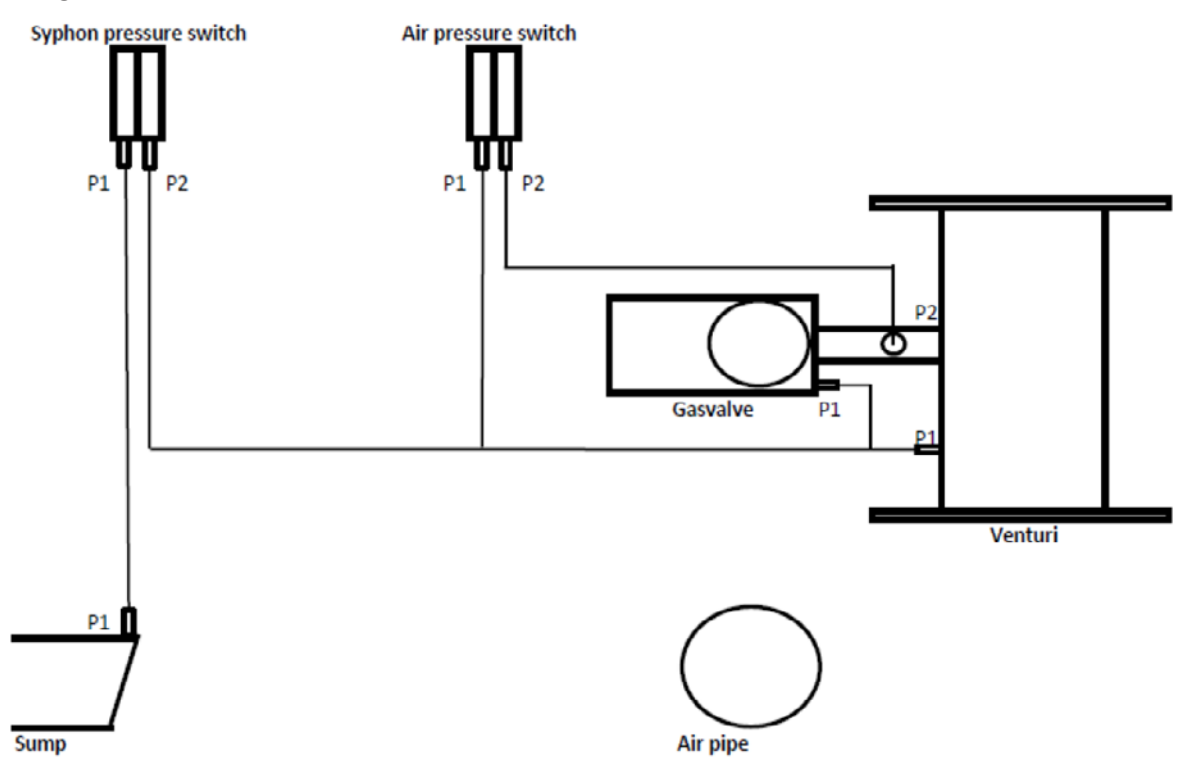

A pneumatic diagram for the EcoFlex HR 210 (6 sections) and the EcoFlex HR 252 (7 sections) is given in the figure below.

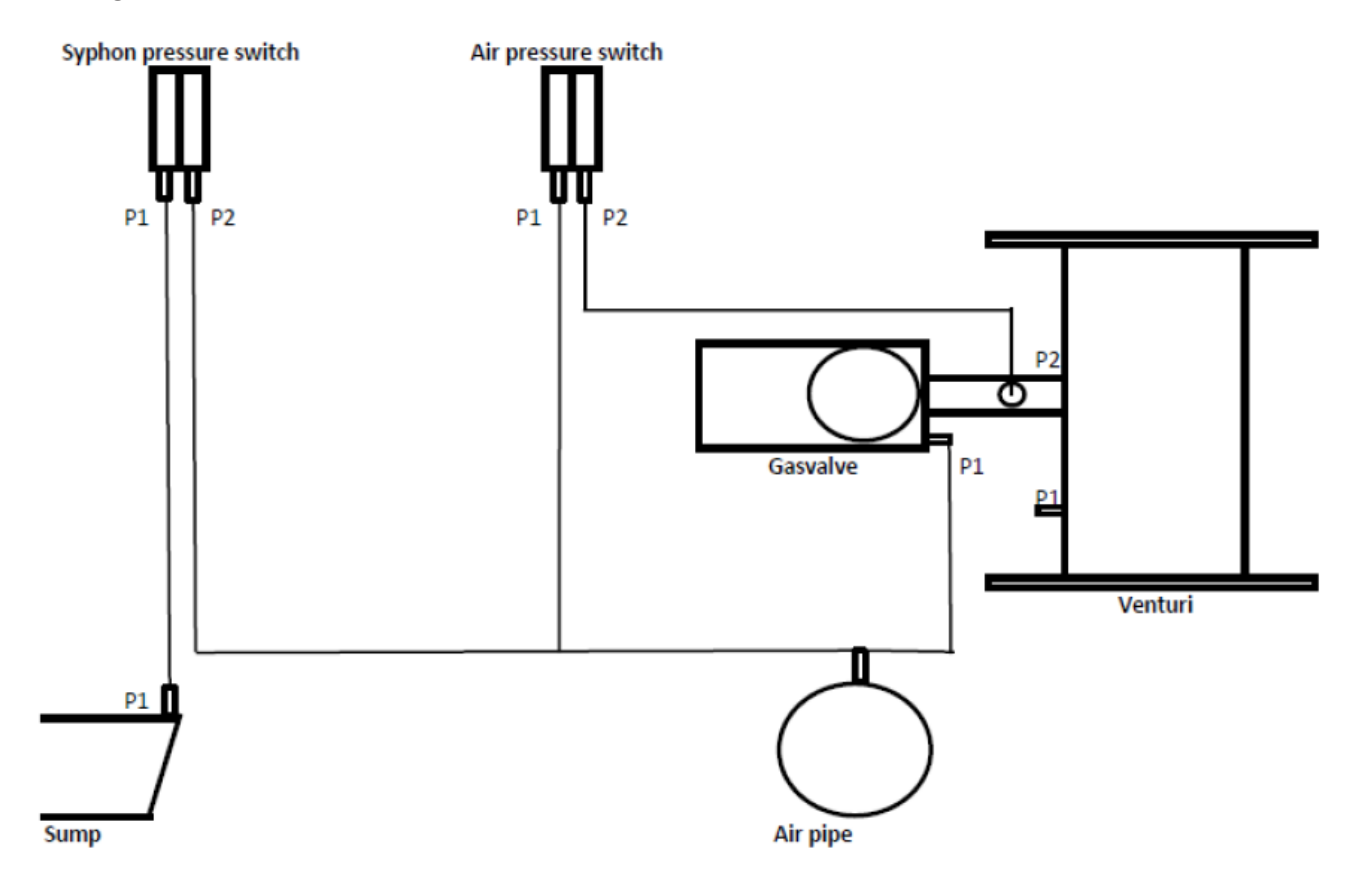

The siphon pressure switch, connected to the sump (PI), prevents overflow of the syphon in case of excess back pressure in the flue.

The air pressure switch, (PI and P2), connected to the venturi, checks the amount of air (by means of a  $\Delta p$  measurement) before start.

#### 6.8 PC-connection

For information regarding connection of a PC to the boiler you can contact your supplier.

#### 7 COMMISSIONING

- 1. Fill and bleed the installation. Fill the boiler until a pressure between 1.5 and 2 bar is achieved. The maximum working pressure is 6 bar. The boiler (not the installation!) is automatically bled by a built in automatic air vent.
- 2. Check all gas and water connections thoroughly for leaks.
- 3. Bleed the gas pipe.
- 4. As standard the boiler is set for G20, G25 or G25.3. Check that the installation provides the right type of gas to the boiler.
- 5. Check the inlet pressure : 20 mbar or 25 mbar
- 6. Turn on the electrical boiler circuit by setting the mainswitch on the controlpanel of the boiler to position 1 (on).
- 7. Create a heat demand.
- 8. Just before ignition the control checks if the contacts of the gas pressure, siphon pressure and water pressure are closed.

If not, the boiler will block and the display will show E76.

- 9. If gas, water and siphon pressure are o.k. the burner will be ignited.
- 10. Have a thorough check on flue-gas joints for leakage.
- 11. Check the heat input and the gas pressure at maximum load.
- 12. Heat up the installation. Stop the heat demand.
- 13. Bleed the installation again, topping up the water system pressure if required.
- 14. Explain the functioning and operating of the boiler to the user.
- 15. Explain to the user the significance of error codes and the need to report them when requesting service engineer support.
- 16. After installation the datasheet as shown in chapter 9.1 should be filled in. This has to be repeated at every service-interval.
- 17. Safely store the installation and the user manual preferably in close proximity to the boiler.

47

#### 7.1 Gas category

The types of gas and supply pressures vary per country. In the table below the gas category and supply pressure are listed per country.

| Country |                 | Category    | Pressure<br>[mbar] |
|---------|-----------------|-------------|--------------------|
| AT      | Austria         | I2H         | 20                 |
| BE      | Belgium         | I2E(R)      | 20/25              |
| BG      | Bulgaria        | I2H         | 20                 |
| HR      | Croatia         | I2H         | 20                 |
| CY      | Cyprus          | I2H         | 20                 |
| CZ      | Czech Republic  | I2H         | 18                 |
| DE      | Germany         | I2ELL       | 20                 |
| DK      | Denmark         | I2H         | 20                 |
| EE      | Estonia         | I2H         | 20                 |
| ES      | Spain           | I2H         | 20                 |
| FI      | Finland         | I2H         | 20                 |
| FR      | France          | 12Esi, 12Er | 20/25              |
| GB      | United Kingdom  | I2H         | 20                 |
| GR      | Greece          | I2H         | 20                 |
| HU      | Hungary         | I2H         | 25                 |
| IE      | Ireland         | I2H         | 20                 |
| ІТ      | Italy           | I2H         | 20                 |
| LT      | Lithuania       | I2H         | 20                 |
| LU      | Luxembourg      | I2E         | 20                 |
| LV      | Latvia          | I2H         | 20                 |
| NL      | Netherlands,the | 12L, 12EK   | 25                 |
| PL      | Poland          | I2E         | 20                 |
| PT      | Portugal        | I2H         | 20                 |
| RO      | Romania         | 12E, 12H    | 20                 |
| SE      | Sweden          | I2H         | 20                 |
| SL      | Slovenia        | I2H         | 20                 |
| SK      | Slovakia        | I2H         | 20                 |
| NO      | Norway          | I2H         | 20                 |
| СН      | Switzerland     | I2H         | 20                 |
| LI      | Liechtenstein   | I2H         | 20                 |
| IS      | Iceland         |             |                    |
| MT      | Malta           |             |                    |

As the responsible manufacturer of my products, I'm aware that the above mentioned countries have adopted the Gas Appliance Directive 2009/142/EC in their national law.

I understand that the CE mark has meaning only in these countries, where the GAD is implemented in the national regulations.

Although other countries might value and respect the CE mark, it has no formal value.

This boiler can be adjusted for category K(I2K) and is in this case suitable for the use of G and G+ distribution gasses according to the specifications as shown in NTA 8837:2012 Annex D with Wobbe-index 43,46-45,3 MJ/m3 (dry, 0 °C, Hs) or 41,23 – 42,98 (dry, 15 °C, Hs).

This boiler can also be converted and re-adjusted for category E (I2E).

This means that the boiler either is suitable for G+ gas and H-gas or provable suitable is for G+ gas and provable can be made suitable for H-gas as meant by "Besluit van 10 Mei 2016" til changes in this document are made.

#### 7.2 Adjustment % CO2 and check on input

The boiler is equipped with an automatic gas/air regulator. This means that the amount of gas is regulated depending on the amount of air. The % CO2 needs to be adjusted according to the table below.

| Type of boiler | Gas type          | Inlet pressure | %CO <sub>2</sub> on max<br>load | %CO <sub>2</sub> on min<br>load |
|----------------|-------------------|----------------|---------------------------------|---------------------------------|
| 168-5          | G20 / G25 / G25.3 | 20 / 25 mbar   | 9,3 +0,2-0,05                   | 9,1 +0,15-0,2                   |
| 210-6          | G20 / G25 / G25.3 | 20 / 25 mbar   | 9,3 +0,2-0,05                   | 9,1 +0,15-0,2                   |
| 252-7          | G20 / G25 / G25.3 | 20 / 25 mbar   | 9,3 +0,2-0,05                   | 9,1 +0,15-0,2                   |
| 294-8          | G20 / G25 / G25.3 | 20 / 25 mbar   | 9,3 +0,2-0,05                   | 9,1 +0,15-0,2                   |

The boiler has a gas valve that is connected to a venturi. See figure below:

Adjustment for max. load:

- Wait until the boiler is stable and measure % CO2
- If required, correct CO2 with the throttle ; turning to the right gives a lower CO2 percentage (a <sup>1</sup>/<sub>2</sub> turn (180°) gives a change of approximately 0,2 % CO2)

Adjustment for min. load:

- Wait until the boiler is stable
- If required, correct the CO2 with the offset ; turning to the right gives a higher CO2 percentage <u>Notice</u>: this offset adjustment is very sensitive : half a turn (180°) gives a change of approximately 1 % CO2.

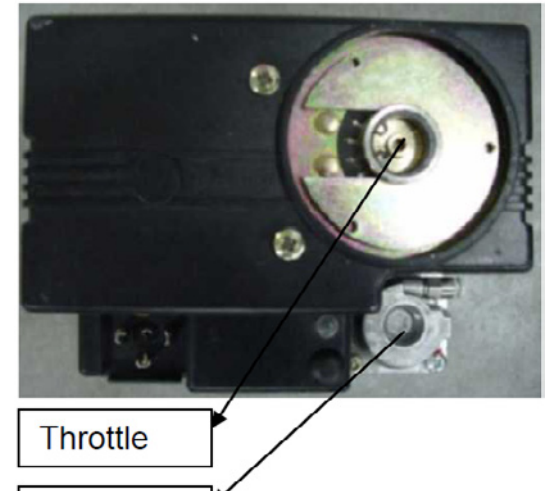

Off-set

#### Check on heat input

In the table below the relationship between nominal input and

rpm and gasflow is given. The nominal fanspeed can be  $\pm$  5% due to adjustments in production.

| Nominal input    | 168  | 210  | 252  | 294  | [kW Hi] |
|------------------|------|------|------|------|---------|
| Fanspeed nominal | 5300 | 5450 | 5850 | 5800 | [rpm]   |
| Gasflow G20      | 17,4 | 21,8 | 26,2 | 30,5 | [m3/h]  |

If the gas flow is too low there is probably dirt (obstruction) in the air/flue system. Check and if necessary clean. The gas flow has to be checked again.

#### 8 ERRORS

#### 8.1 General

If there is no data visible on the display, the fuse (5,0 AT) in the controlpanel near the mainswitch should be checked (as well as the position of the on/off switch) and should if required be replaced (after the cause for break down has been determined and rectified).

#### WARNING: THIS FUSE IS PART OF THE 230 V CIRCUIT. DISCONNECT THE BOILER FROM THE MAINS ELECTRICITY SUPPLY BEFORE REPLACING THE FUSE!

If there is still no data visible on the display, one has to check if there is 230 VAC tension on the connections "L" and "N" of connector X00 in the MAXSYS. Also see electrical wiring diagram.

If there is 230VAC present (terminal connector C1: 12,13), then the 230V fuses F1 and F2 inside the Maxsys should be renewed. Disconnect the boiler from the main 230V supply and remove the connectors from the Maxsys.

Notice : for this it is not necessary to unscrew the Maxsys from the mounting plate Release the six security clips with a long thin screw driver. Then remove the protective cover of the Maxsys. Replace the 230 V fuse(s) F1:T3.15 AL 250V and/or F2 T3.15 AL 250V inside the Maxsys. A blown fuse in the Maxsys controller could be caused by a short-circuited pump. It is recommended to also check the CH-pump and DHW pump in this case.

If the 230 V fuses are o.k. and the display is still blank, then the cable of the display to the Maxsys (X15) should be checked. If this one is also ok, the Maxsys should be replaced.

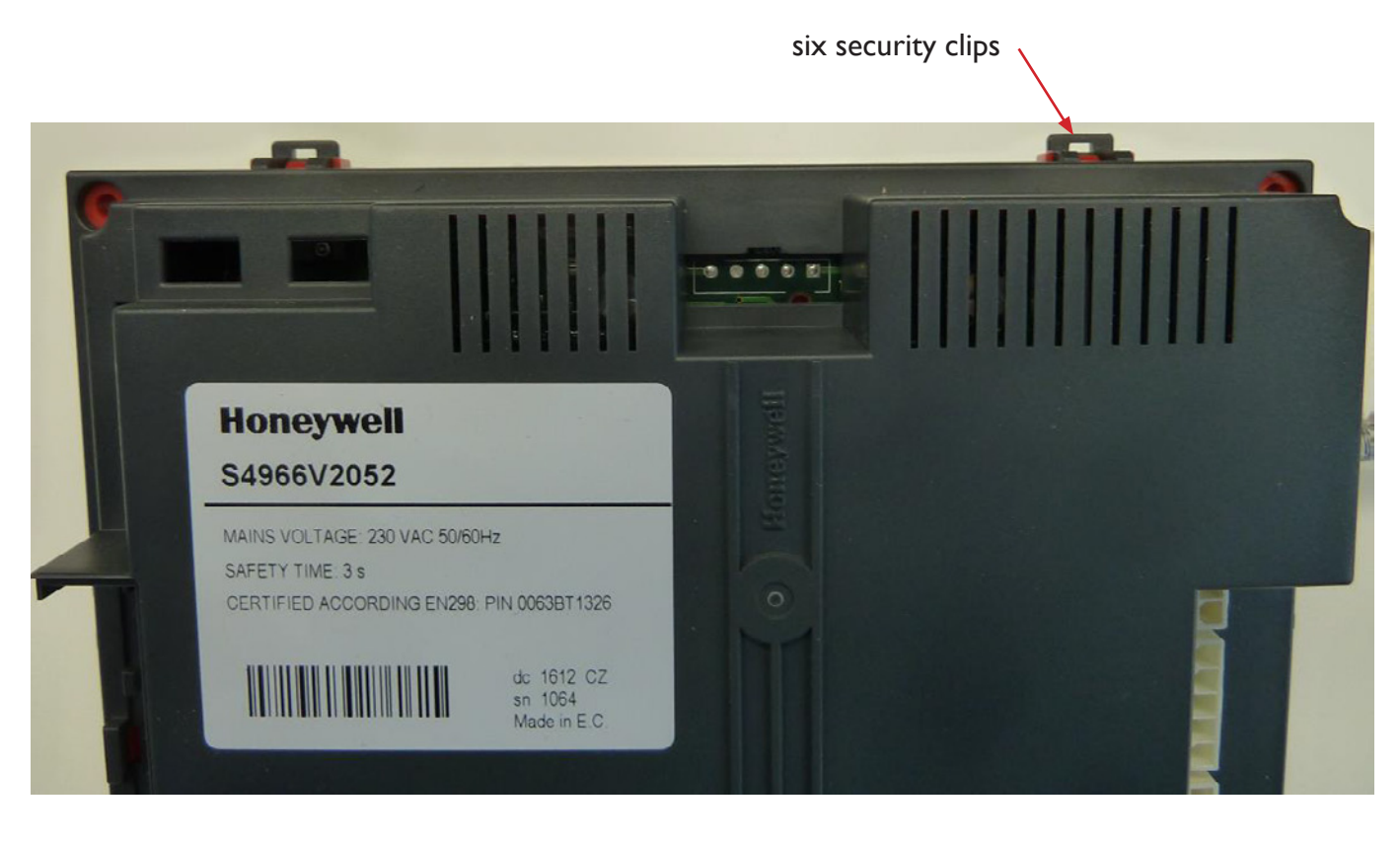

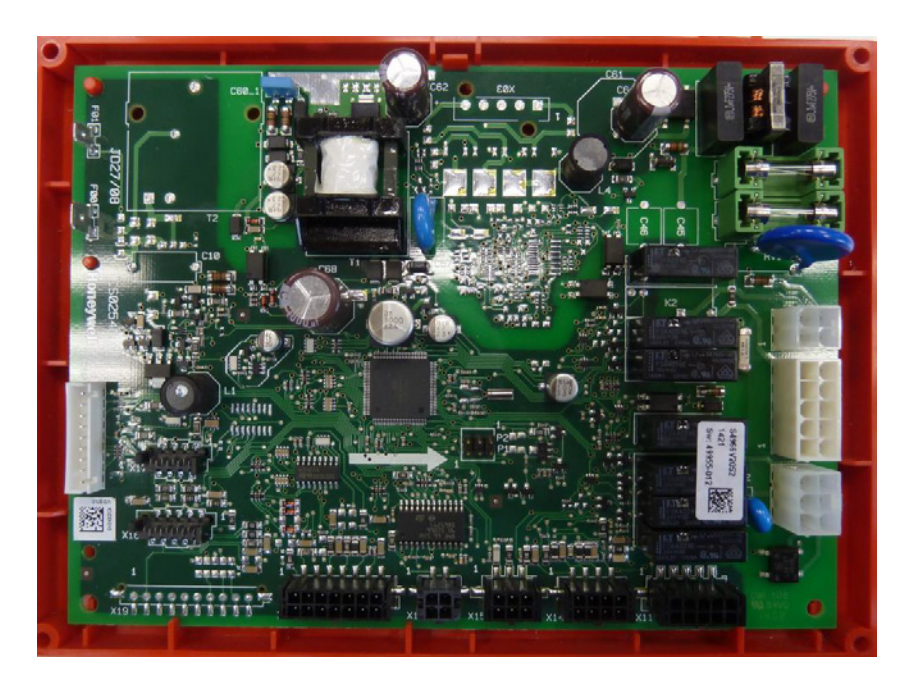

F1:T3.15A 250V F2:T3.15A 250V

If you are not sure there is any heat demand, you can force the boiler to start as described in 5.5.

At heat demand, the boiler control will perform zero-check of air pressure switch before starting the fan. After that the fan will start and wait for air pressure switch to close. As soon as APS has closed, starting procedure will continue.

APS closes at  $\Delta P > 40$  Pa. If there is a problem with APS, display will show blower speed error.

The boiler control checks the status of the built-in pressure switches for water, gas and siphon just before ignition.

Water pressure should be > 1,4 bar (E47) Gas pressure should be > 14 mbar (E76) Syphon pressure should be < 8,3 mbar (E77)

#### 8.2 DHW errors

Boiler does not respond to DHW heat request

- Check the storage tank-NTC or thermostat and its wiring (also see electrical wiring diagram).
- Check if DHW is enabled using the control panel

#### Insufficient DHW flow

- Dirty filters in taps.
- Insufficient water pressure.

#### DHW temperature too low

- Tapping flow too high
- Setting of temperature too low
- Leakage 3-way valve (towards CH-circuit), 3-way valve not fully in DHW position
- Faulty DHW pump
- DHW operation set to off
- Storage tank-NTC or thermostat and or wiring defect.
- Input too low due to too much resistance in air/flue system.

#### Boiler operates only for DHW

- Storage tank-NTC or thermostat defect and or its wiring.
- 3-way valve defect (remains in direction towards storage tank)

#### 8.3 CH-errors

#### CH circuit stays cold

- Incorrect connection to the mains electricity supply.
- Main switch on control panel is switched off (boiler off).
- Room thermostat defect, incorrect wiring, setting too low
- Outdoor sensor and/or its wiring defect.
- CH operation off
- 3-way valve defect (remains in direction towards storage tank)

#### 8.4 Errors (hard and soft lockouts)

Errors are indicated by a text and an E-code on the bottom line on the display. Error message can be displayed by pressing the "information" button.

An error with a hard lockout. The boiler will not fire again until a manual reset is performed (e.g. max temp limit).

These errors can be found under column "hard lockout code" on the following page.

An error with a soft lockout. The boiler will automaticly resume normal operation after the cause of block is solved (eg gas pressure too low). They can be found under column "soft lockout code" on the following page.

The cause of error (hard or soft lockout) can be found with the help of the error-list.

After the cause of error has been determined and the error has been solved, the boiler can be put back into operation again.

| Hard<br>Lockout | Description             |
|-----------------|-------------------------|
| Code            |                         |
|                 |                         |
| EI              | Failed ignition         |
| E2              | False flame             |
| E3              | High boiler temperature |
| E4              | Air flow/damper         |
| E5              | Blower speed            |
| E6              | Air flow/damper         |
| E8              | Flame circuit error     |
| E9              | Gas valve circuit error |
| E15             | Sensor drift            |
| EI6             | Supply sensor stuck     |
| EI7             | Return sensor stuck     |
| EI8             | Sensor failure          |
| E21             | Internal control fault  |
| E30             | Supply sensor shorted   |
| E3 I            | Supply sensor open      |
| E43             | Return sensor shorted   |
| E44             | Return sensor open      |
| E80             | Return > Flow           |
| E87             | External limit open     |
|                 |                         |
|                 |                         |
|                 |                         |
|                 |                         |
|                 |                         |
|                 |                         |
|                 |                         |
|                 |                         |
| <br>            |                         |
|                 |                         |

| Soft<br>Lockout | Description            |
|-----------------|------------------------|
| Code            |                        |
|                 |                        |
| E7              | High flue temperature  |
| EI2             | Internal control fault |
| EI3             | Reset limit reached    |
| E25             | Internal control fault |
| E32             | DHW sensor shorted     |
| E33             | DHW sensor open        |
| E34             | Low voltage            |
| E37             | Low water              |
| E45             | Flue sensor shorted    |
| E46             | Flue sensor open       |
| E47             | Water pressure error   |
| E76             | Low gas pressure       |
| E77             | Siphon error           |
| E81             | Sensor drift           |
| E82             |                        |
| E83             |                        |
| E84             |                        |
| E87             | Overtemp lockout       |
| E89             | Incorrect setting      |
| E90             | Firmware mismatch      |
| E91             | System sensor shorted  |
| E92             | System sensor open     |
| E93             | Outdoor sensor shorted |
| E94             | Internal display fault |
| E95             | Supply sensor error    |
| E96             | Outdoor sensor open    |
| E97             | Cascade mismatch       |
| E98             | Cascade bus error      |
| E99             | Controller bus error   |

#### 9 ANNUAL INSPECTION MAINTENANCE

Maintenance must only be done by a qualified installer or technician. The appliance must be inspected once every two years according to table 9.1. Maintenance must be done once every two years according to table 9.1

The appliance is not to be used by children or persons with reduced physical, sensory or mental capabilities, or lack of experience and knowledge. Children, even if being supervised, must not play with the appliance.

In the case of failure or malfunction of the appliance, do not attempt to repair it yourself. Please contact your installer. Repairs must only be carried out by qualified technicians. Failure to comply with these requirements can compromise the safety of the appliance.

#### Inspection (also see 9.1, 9.2, 9.3 and 9.4)

Inspection set (article nr 0699074) must be used. Switch off the boiler. Disconnect from the mains electricity supply.

Remove the syphon and clean it. Refill the condensate trap with clean water and reconnect it with the new O-ring from the inspection set (article nr 0699074). Replace the electrode with seal (parts of inspection set article nr 0699074). Distance between the two pins must be 3,5± 0,5 mm.

Put the boiler into operation on max. load (see section 5.5). Determine the heat input of the boiler.

Check % CO2. Repeat for min load. Check the gas-parts for leakages and correct eventually. Check the flue-gas parts for flue-gas leakages and condensate leakages and correct eventually. Check for in general for leakages and correct if necessary. Compare the heat input (max and min) with

that measured at installation.

If the figures as mentioned in table (chapter 9.1) are comparable the inspection is done.

If the heat input is now considerably lower then there is probably an obstruction in the air inlet or the flue-outlet or in the boiler itself.

Switch off the boiler. Disconnect from the mains electricity supply. First check the air-inlet and the exhaust flue-outlet.

Remove the front cover, top cover and side cover.

Remove the inspection cover\* of the sump on the front side beneath the controls.

The inner part of the sump and the bottom part of the heat-exchanger should be inspected and, if necessary, be cleaned.

If the bottom part of the heat-exchanger is clogged, the inspection covers on the left-hand side of the heat-exchanger should be removed<sup>\*</sup>. Using a special tool (see figure 9.1) makes it possible to clean the heat-exchanger lids partially. See page 56 for procedure putting back in place inspection covers on the left-hand side of the heat-exchanger. In case of dirt in the sump it is also advisable to inspect the upper part of the heat-exchanger as well. Remove the fan<sup>\*</sup> together with the burner hood<sup>\*</sup>, the gas valve<sup>\*</sup> and the gas pipe<sup>\*</sup>. Now the burner<sup>\*</sup> is visible and can be taken out and inspected. If necessary clean the cold side with a vacuum cleaner (or carefully with compressed air) and a nylon brush (never use a steel brush). Inspect the combustion chamber. In case of a dirty heat-exchanger it can be cleaned with water. Check the burner seal<sup>\*</sup> and replace if necessary. Tighten with torques as mentioned in 9.3.

Put everything back in its place. Check the CO2-content and correct if necessary.

Check the gas-parts for leakages.

Check the flue-gas parts for flue-gas leakages and condensate leakages.

\*Note: be careful during inspection not to damage seals.

Any seals damaged by ageing or other causes must be replaced. Fill in the data in table 9.1

#### Maintenance (also see 9.1, 9.2, 9.3 and 9.4)

Maintenance set (article nr 0699072) must be used.All parts of the set should be used as replacement. Switch off the boiler. Disconnect from the mains electricity supply. First check the air-inlet and the exhaust flue-outlet.

Remove the front cover, top cover and side cover. Remove the syphon and clean it.

Remove the inspection cover\* of the sump on the front side beneath the controls. The inner part of the sump and the bottom part of the heat-exchanger must be cleaned. Remove the inspection covers on the left-hand side of the heat-exchanger\*. Using a special tool (see figure 9.1) makes it possible to clean the heat-exchanger lids partially. See next page for procedure putting back in place inspection covers on the left-hand side of the heat-exchanger. Also inspect the upper part of the heat-exchanger. Remove the fan\* together with the burner hood\*, the gas valve\* and the gas pipe\*. Now the burner\* is visible and can be taken out and inspected. Clean the cold side with a vacuum cleaner (or carefully with compressed air) and a nylon brush (never use a steel brush). Inspect the combustion chamber. In case of a dirty heat-exchanger it must be cleaned with water. Check the burner seal\* and replace it by a new one. Tighten with torques as mentioned in 9.3. Refill the condensate trap with clean water and reconnect it.

Replace the electrode by a new one, check the distance between the two pins  $(3,5\pm 0,5 \text{ mm})$ . Put everything back in its place. Check the CO2-content and correct if necessary. Check the gas-parts for leakages and correct eventually.

Check the flue-gas parts for flue-gas leakages and condensate leakages and correct eventually. Check for in general for leakages and correct if necessary.

\*Note: be careful during maintenance not to damage seals.

Fill in the data in table 9.1

Procedure putting back in place inspection covers on the left-hand side of the heat-exchanger

First slide the lower bar over the M8 studs

Then mount the lower nuts loose (2-3 rotations)

Then put for each opening and inspection cover foreseen with a seal

Push the bar towards the boiler and fix the nuts hand tight in the sequence as shown in figures beneath.

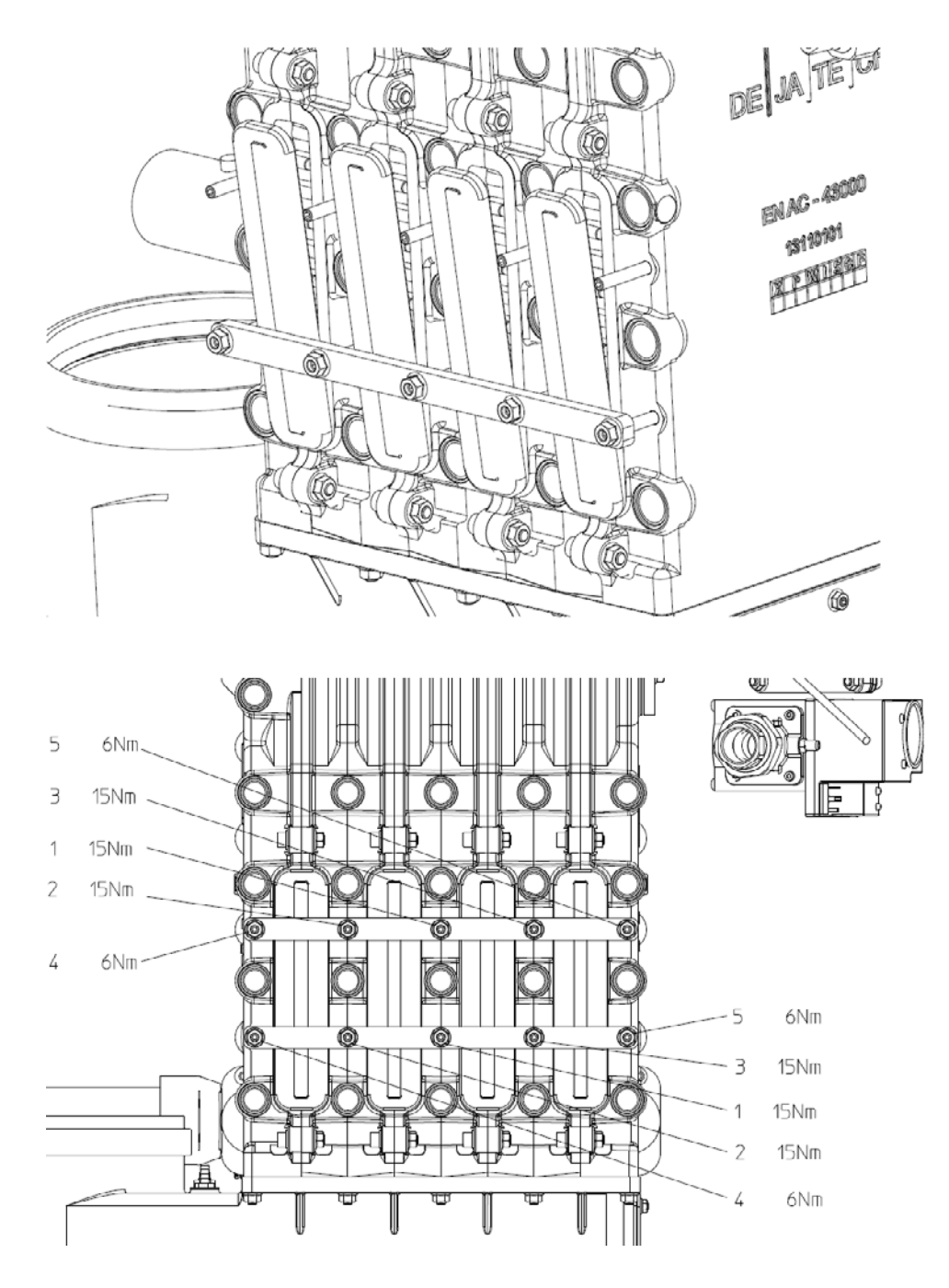

Then slide the upper bar over the M8 studs

Push the bar towards the boiler and fix the nuts hand tight in the sequence as shown in figures above

Fix the nuts of the upper and lower bar in the sequence as shown in figure above with the corresponding torque

The nuts of the middle sections must be tightened with a torque of 15 Nm

Finally, the nuts on the back and the front must be tightened with a torque of 6 Nm

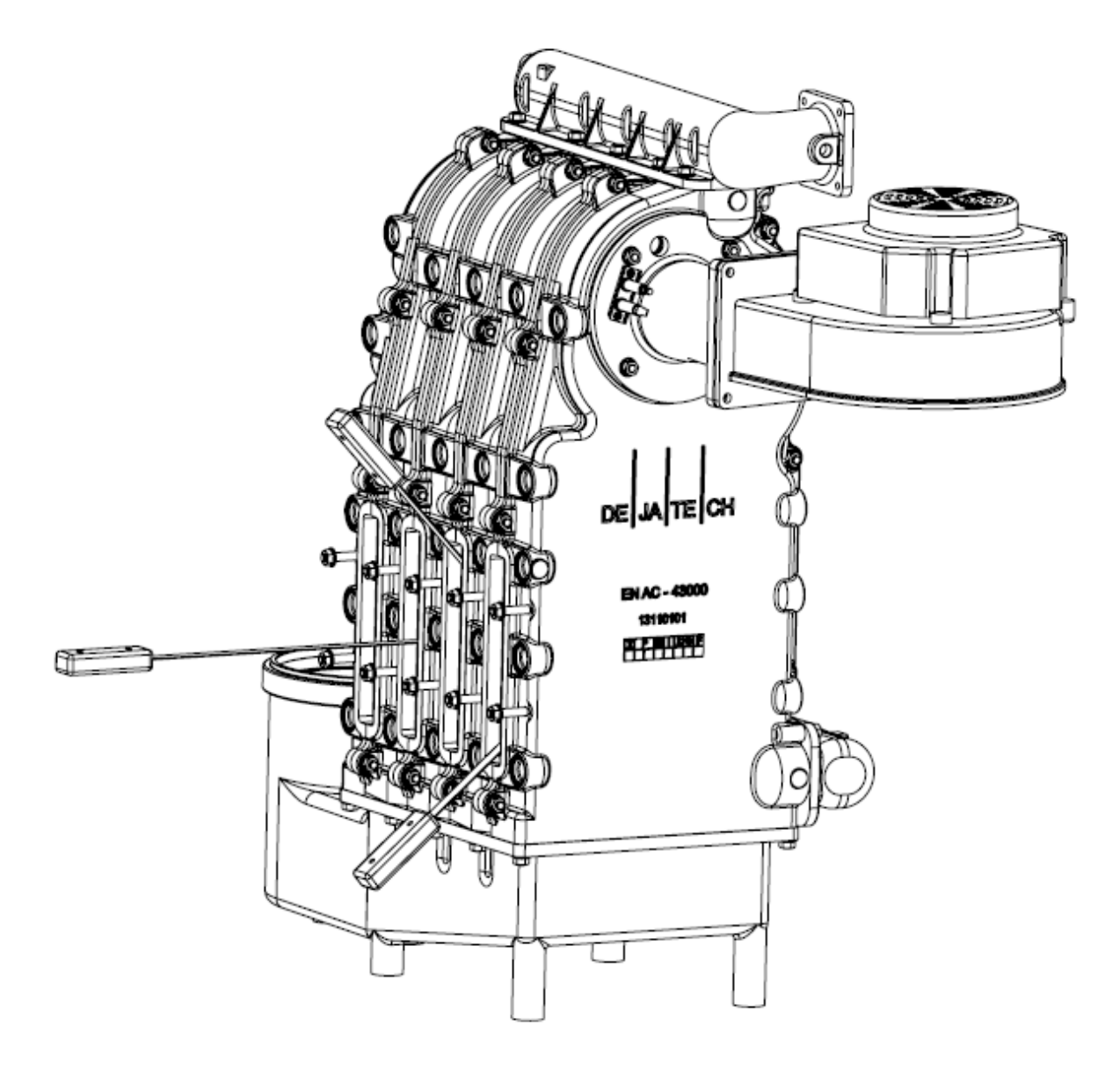

Figure 9.1 special tool for cleaning

#### 9.1 Service-maintenance table

When commissioning/inspecting the boiler CO2, CO,T flow,T return,  $\Delta P$  air pressure switch and Psyphon pressure switch must be measured and the measured values must be written down in the table below.

Measure these values when the boiler is in equilibrium at maximum load (also see chapter 5.5). Repeat for minimum load.

During annual inspection and maintenance, we advise to measure and write down these values also and compare them to the previous values and analyse any change.

At the factory the maximum load of the boiler was measured within 5% tolerance from the nominal load.

In the field the load can decrease due to increased resistance in the boiler, the air inlet or the exhaust outlet or due to malfunctioning of the fan or other causes.

At maximum load the installation should be designed for nominal  $\Delta T$  of 15 K to 20 K.

When the  $\Delta T$  is higher than 25 K, the boiler cannot continue at maximum load anymore and will start to modulate because water flow through the boiler is insufficient.

T flow and T return can be read in "info mode" on the display (see 5.4 diagnostics)

Valves, malfunctioning pumps, dirt, corrosion products from the installation, dirty filters etc. can have negative impact on water flow through the boiler.

Before ignition the boiler control checks  $\Delta P$  aps during prepurge. During burner operation this check will be carried out. If the value decreases over successive years, this could indicate a problem e.g.

malfunctioning of the fan, dirty air inlet, dirty burner, dirty heat exchanger or dirty exhaust system.

Syphon pressure (P sps) should be lower than the maximum allowable flue resistance. If P sps is too high (> 8,3 mbar), the boiler will be stopped.

In this case the exhaust system may be blocked.

| P siphon<br>pressure<br>switch<br>[mbar]    |           |                                  |                                    |                                   |                                    |                                   |
|---------------------------------------------|-----------|----------------------------------|------------------------------------|-----------------------------------|------------------------------------|-----------------------------------|
| P air<br>pressure<br>switch<br>[mbar]       |           |                                  |                                    |                                   |                                    |                                   |
| [°C] max                                    |           |                                  |                                    |                                   |                                    |                                   |
| T <sub>flow</sub><br>[°C] max               |           |                                  |                                    |                                   |                                    |                                   |
| CO<br>[ppm]<br>max                          |           |                                  |                                    |                                   |                                    |                                   |
| CO <sub>2</sub><br>[%] max                  |           |                                  |                                    |                                   |                                    |                                   |
| Gasflow<br>[m3/h]<br>or load<br>[kW]<br>max |           |                                  |                                    |                                   |                                    |                                   |
| P siphon<br>pressure<br>switch<br>[mbar]    |           |                                  |                                    |                                   |                                    |                                   |
| P air<br>pressure<br>switch<br>[mbar]       |           |                                  |                                    |                                   |                                    |                                   |
| T <sub>reum</sub><br>[°C] max               |           |                                  |                                    |                                   |                                    |                                   |
| T <sup>now</sup><br>[°C] max                |           |                                  |                                    |                                   |                                    |                                   |
| CO<br>[ppm]<br>max                          |           |                                  |                                    |                                   |                                    |                                   |
| CO,<br>[%] max                              |           |                                  |                                    |                                   |                                    |                                   |
| Gasflow<br>[m3/h]<br>or load<br>[kW]<br>max |           |                                  |                                    |                                   |                                    |                                   |
| Date                                        | Installed | Installed + I year<br>inspection | Installed + 2 years<br>maintenance | Installed + 3 years<br>inspection | Installed + 4 years<br>maintenance | Installed + 5 years<br>inspection |

#### 9.2 Tubing and fixation

During the inspection and maintenance also all the tubing and its fixations as shown in the pneumatic diagram in chapter 6.8 must be checked.

Check for leakage and correct fixation. In case of doubt replace tubing and or fixation.

The tubing, especially the PI connection, are essential for safety and proper functioning of the boiler.

After reconnection of the tubing check for proper functioning of the boiler and also check the input and CO/CO2 figures (see 7.2)

Also see detail in picture beneath.

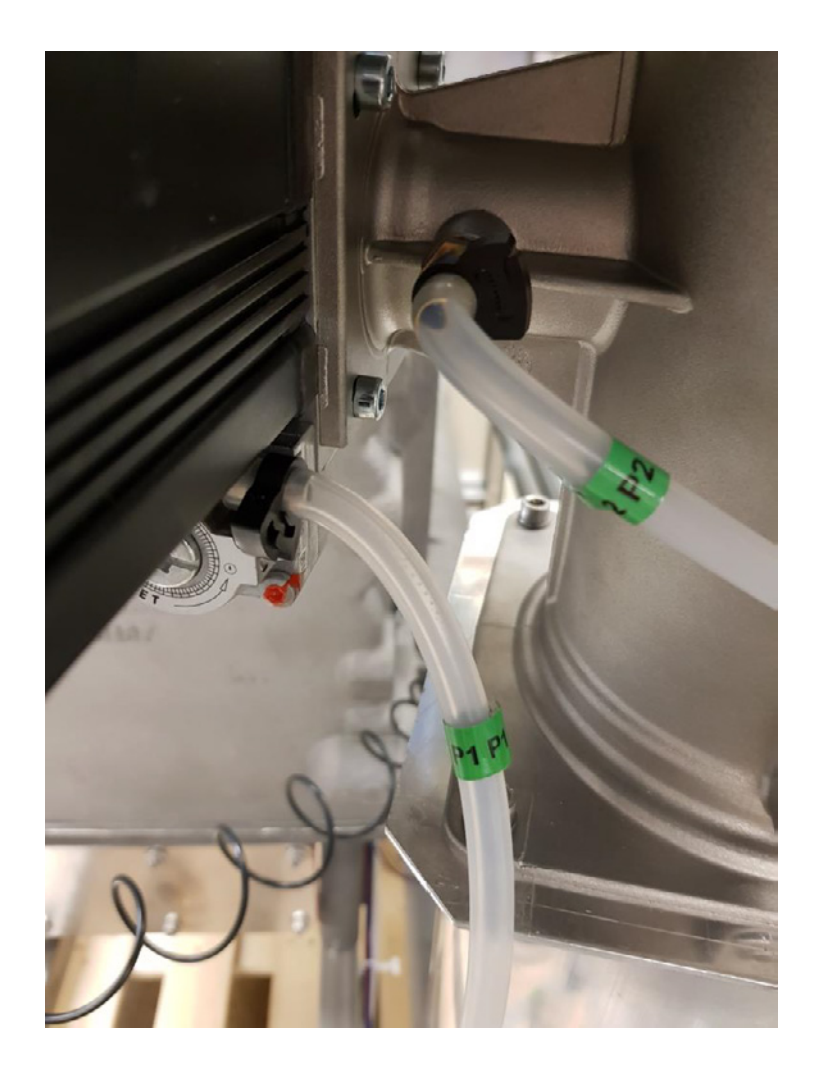

#### 9.3 Non return valve NRV in burner hood

For cascade application see document 0660460 Appendix B: Cascade. During maintenance the outer seal (red part) of the non-return valve must be replaced. Also check the black foam part for correct closure (sealing) In case of doubt replace the valve. Also see picture beneath.

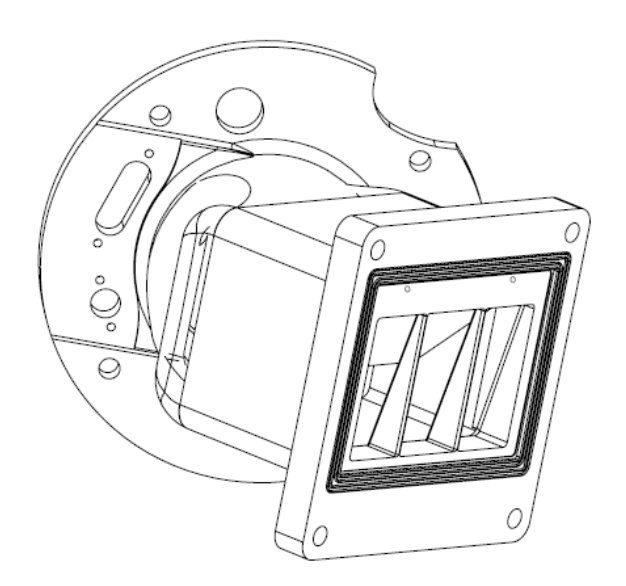

Non return valve in burner hood

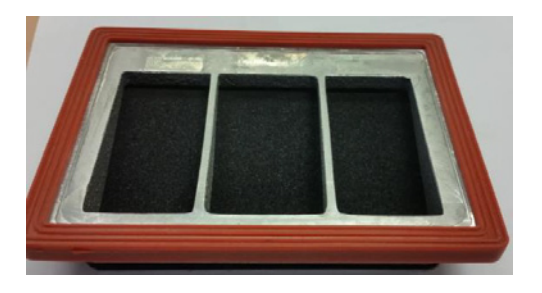

\*Note: be careful during inspection/maintenance not to damage seals.

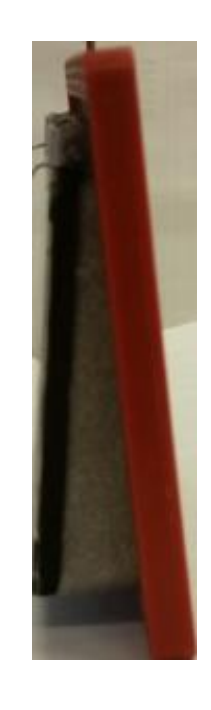

#### 9.4 Torque table

| Concerning part                                          | Torque in Nm |
|----------------------------------------------------------|--------------|
| Inspection cover sump                                    | 3            |
| Burner hood on heat-exchanger                            | 24           |
| Venturi on fan                                           | 12           |
| Fan on burner hood                                       | 7            |
| Air-inlet on fan                                         | 4            |
| Gas valve on fan                                         | 4            |
| Electrode ignition                                       | I,5          |
| Electrode ionisation                                     | I,5          |
| Inspection cover on left-hand side heat-exchanger middle | 15           |
| Inspection cover on left-hand side heat-exchanger front  | 6            |
| Inspection cover on left-hand side heat-exchanger back   | 6            |
| Manifold return                                          | 24           |
| Manifold flow                                            | 24           |
| Connection PN flow                                       | -            |
| Connection PN return                                     | -            |
| Water connection on flow manifold                        | 24           |

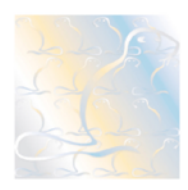

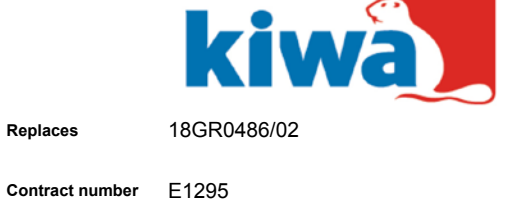

(EU) 2016/426 (9 March 2016)

B (Type testing)

| PIN    | 0063CQ3790                      |
|--------|---------------------------------|
| EU TYP | E EXAMINATION CERTIFICATE (GAR) |

18GR0486/03

02-06-2021

02-06-2031

150401790

Kiwa hereby declares that the condensing central heating boilers, type(s):

Module

Scope

EcoFlex HR 168, EcoFlex HR 210, EcoFlex HR 252, EcoFlex HR 294

Manufacturer

Number

Issue date

Due date

Report number

Mark B.V. Veendam, The Netherlands

meet(s) the essential requirements as described in the Regulation (EU) 2016/426 relating to appliances burning gaseous fuels.

Reference standard: EN 15502-1:2012+A1:2015 and EN 15502-2-1:2012+A1:2016

This certificate is only valid in combination with the appendix to this certificate, where specific information and/or conditions are given.

Kiwa Nederland B.V. Wilmersdorf 50 P.O. Box 137 7300 AC APELDOORN The Netherlands

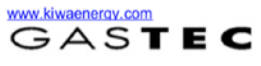

Ron Scheepers

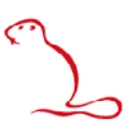

| Number        | 18GR0486/03 | Replaces        | 18GR0486/02                  |
|---------------|-------------|-----------------|------------------------------|
| Issue date    | 02-06-2021  | Contract number | E1295                        |
| Due date      | 02-06-2031  | Module          | B (Type testing)             |
| Report number | 150401790   | Scope           | (EU) 2016/426 (9 March 2016) |
| PIN           | 0063CQ3790  | Page            | 1 of 1                       |

#### APPENDIX TO EU TYPE EXAMINATION CERTIFICATE (GAR)

#### Manufacturer: Mark BV

#### Types:

EcoFlex HR 168, EcoFlex HR 210, EcoFlex HR 252, EcoFlex HR 294

#### Appliance types: B23, C(11)3\*, C13, C33, C53, C63

#### Appliance categories:

12E(R), 12E(S), 12E, 12EK, 12EL, 12EF, 12ES, 12H, 12L, 13B/P, 13P, 112E(R)3P, 112EK3P, 112EK3P, 112EL3P, 112ES3P, 112ES3P, 112H3P, II<sub>2L3P</sub>

Gas groups and supply pressures: B/P: 30 mbar; 37 mbar; 50 mbar; 50 mbar; 7: 30 mbar; 50 mbar; 50 mbar; E: 20 mbar; Er: 20 mbar; 25 mbar; L: 25 mbar; K: 25 mbar; H: 20 mbar; Esi: 20 mbar; 25 mbar; LL: 20 mbar; E(R): 20 mbar; 25 mbar; E(S): 20 mbar; 25 mbar;

#### Countries:

>

Albania, Austria, Belarus, Belgium, Bosnia and Herzegovina, Bulgaria, Croatia, Cyprus, Czech Republic, Denmark, Estonia, Finland, France, Germany, Greece, Hungary, Iceland, Ireland, Italy, Latvia, Liechtenstein, Lithuania, Luxembourg, Macedonia, Malta, Moldova, Montenegro, Norway, Poland, Portugal, Romania, Serbia, Slovakia, Slovenia, Spain, Sweden, Switzerland, Turkey, Ukraine, United Kingdom, the Netherlands

#### Remarks:

\* C<sub>(11)3</sub> only valid for horizontally installed cascade systems

# mark

ECOFLEX

## Verklaring • Declaration • Konformitäts-Erklärung • Déclaration

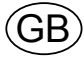

EC DECLARATION OF CONFORMITY, IIA (EC directive 2006/42/EC relating to machinery)

For the EcoFlex condensing central heating boiler PIN nr.: 0063CQ3790

Description of machinery: 1)

The models EcoFlex HR 168, 210, 252 and 294 are approved.

The undersigned, J.K. de Boer, general manager of Mark B.V., declares that the machines mentioned above, provided that they are installed, maintained and used in accordance with the instructions for use and the codes of practice, meet the essential safety and health requirements of the Machinery directive and the following stipulations and standards:

| 2) 2006/42/EC Machinery directive<br>2014/35/EC LVD Low voltage directive<br>EN 60204-1 Electrical equipment of mar<br>813/2013 Ecodesign requirements fo<br>combination heaters | chines<br>r space heaters and |
|----------------------------------------------------------------------------------------------------|-------------------------------|
|----------------------------------------------------------------------------------------------------|-------------------------------|

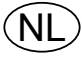

EG-VERKLARING VAN OVEREENSTEMMING, IIA (Richtlijn 2006/42/EC betreffende machines)

Voor de machine: 1)

De ondergetekende, J.K. de Boer, algemeen directeur van Mark B.V., verklaart dat de hierboven beschreven machine, als ze is geïnstalleerd, onderhouden en gebruikt wordt in overeenstemming met de gebruiksaanwijzing en de regels van goed vakmanschap, beantwoordt aan de fundamentele veiligheids- en gezondheidseisen van de richtlijn "Machines" en aan de volgende bepalingen en normen: 2)

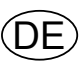

EG-KONFORMITÄTSERKLÄRUNG, IIA (Richtlinie 2006/42/EC bezüglich Maschinen)

Für die Maschine: 1)

Der Unterzeichnete, J.K. de Boer, Direktor von Mark B.V., erklärt, dass die oben beschriebene Maschine, wenn sie gemäß Bedienungsanleitung und nach den anerkannten Regeln der Technik installiert, gewartet und gebraucht wird, den grundlegenden Sicherheits- und Gesundheits-Anforderungen der Richtlinie "Maschinen", sowie folgenden Bestimmungen und Normen entspricht: 2)

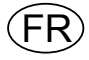

DECLARATION "CE" DE CONFORMITE, IIA (Directive 2006/42/CE relative aux machines)

Pour la machine: 1)

La soussignée, J.K. de Boer, directeur général de Mark B.V., déclare que la machine décrite ci-dessus, installée, entretenue et utilisée, conformément à la notice d'instructions et aux règles de bonne pratique, répond aux exigences essentielles pertinentes de la directive "Machines" et aux dispositions et normes suivantes: 2)

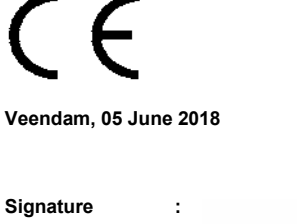

| Signature             | : |                                 |
|-----------------------|---|---------------------------------|
| Name<br>Qualification | : | J.K. de Boer<br>General manager |

#### MANUFACTURER:

MARK B.V. Beneden Verlaat 87-89, 9645 BM Veendam Postbox 13, 9640 AA Veendam Tel. +31 (0)598 656600 Fax. +31 (0)598 624584 E-mail info @ mark.nl

480-04\_20180605

| ES DECLARATION DE CONFORMIDAD 'CE'<br>(Directiva 2006/42/EC sobre maquinaria<br>para máquinas 1)<br>El suscrito, J.K. de Boer, autorizado por Mark B.V., certifica que la                                                                                                    | EC- DEKLARATION<br>(EC direktiv 2006/42/EC om maskiner<br>til maskinen 1)<br>Undertegnede, J.K. de Boer, autoriseret af Mark B.V., bekræfter at                                                                                                    |
|----------------------------------------------------------------------------------------------------|----------------------------------------------------------------------------------------------------|
| máquina anteriormente descrita, a condicón de que esté instalada,<br>mantenida y utilizada según la sinstrucciones para su uso y los datos<br>técnicos de utilización, cumple cn los requisitos de seguridad y de salud<br>de la Directiva "máquinas" y las especificaciones y normas siguientes 2):                                                                                                    | maskinen beskrevet ovenfor, forudsat at den installeres, vedligeholdes og<br>bruges som angivet i brugervejledningen, opfylder de sikkerhedskrav som<br>er angivet i 'maskindirektivet' og de følgende standarder 2):                                                                                                    |
| EC ATITIKTIES DEKLARACIJA, IIA<br>(Direktyva 2006/42/EC dėl mašinų<br>mašinoms 1)<br>Pasirašiusysis, J.K. de Boer, Mark B.V. direktorius, pareiškia, kad anksčiau<br>nurodytas prietaisas, jei jis įrengtas, prižiūrimas ir naudojamas pagal<br>pateiktus nurodymus ir praktikos taisykles, atitinka svarbiausius saugos ir<br>sveikatos reikalavimus, išdėstytus Mašinų direktyvoje ir šiuose<br>nuostatuose bei standartuose 2):                                                                    | EC SAMSVARS ERKLÆRING<br>(EC Direktiv 2006/42/EC om maskineri for maskinen 1)<br>Undertegnede, J.K. de Boer , autorisert av Mark B.V., erklærer at<br>maskinen beskrevet over, under forutsettning at den er installert,<br>vedlikeholdt og brukt i henhold til bruksanvisningen og allmen praksis, er i<br>samsvar med de angitte krav til sikkerhet og helse angitt i 'maskin'<br>Direktivet og filgende standarder 2):                                                                                                    |
| Dichiarazione di conformità CE, IIA<br>(Direttiva Macchine 2006/42/EC relativa alle macchine<br>per macchine 1)<br>Il sottoscritto, J.K. de Boer, autorizzato dalla Mark B.V., certifica che la<br>macchina sopra specificata, tenuto conto che sia installata, usata e fornita<br>di adeguata manutenzione periodica secondo le istruzioni d'uso e le<br>procedure pratiche, rispetta le essenziali norme sanitarie e di sicurezza<br>della Direttiva Macchine e le seguenti norme e convenzioni 2): | EC DEKLARATION<br>(EC Direktiv 2006/42/EC om maskiner för<br>maskinerna 1)<br>Underteknad, J.K. de Boer, auktoriserad av Mark B.V., intygat att<br>maskinen enl. ovan, under förutsättning att den installerats, underhållits<br>och används i enlighet med instruktionerna samt allmän praxis, uppfyller<br>ställda krav på säkerhet och hälsa angiven i 'maskin' Direktiven och<br>nedanståaende standard 2):                                                                                                    |
| CZ EC PROHLÁŠENÍ O ZPŮSOBILOSTI<br>(Směrnice 2006/42/EC o strojních zařízeních<br>pro stroje 1)<br>Níže podepsaný J.K. de Boer, generální ředitel společnosti Mark B.V.,<br>prohlašuje, že výše uvedená strojní zařízení, za předpokladu, že jsou<br>instalována, udržována a používána v souladu s návodem k použití a<br>praktickými manuály, vyhovují nezbytným bezpečnostním a zdravotním<br>požadavkům Směrnice týkacící se strojních zařízení a následujících dohod<br>a norem 2):              | FI EC-VAATIMUSTENMUKAISUUSVAKUUTUS<br>(Direktiivi 2006/42/EC koneista koneille 1)<br>Allekirjoittaja, Mark B.V.:n toimitusjohtaja J.K. de Boer, vakuuttaa, että yllä<br>kuvattu kone, silloin kun se on asennettu, huollettu ja sitä käytetään<br>käyttöohjeiden ja hyvien työtapojen mukaisesti, täyttää konedirektiivissä<br>säädetyt olennaiset turvallisuutta ja terveyttä koskevat vaatimukset ja<br>seuraavien säädösten ja standardien vaatimukset 2):                                                                                                    |
| AT UYGUNLUK BEYANI, IIA<br>(Makinelerle ilgili 2006/42 / EC sayılı Direktifmakineler için 1)<br>Aşağıda imzası bulunan, Mark B.V. Genel Müdürü J.K. de Boer, yukarıda<br>adı geçen makinelerin, kullanma talimatları ve uygulama kuralları uyarınca<br>kurulmaları, bakım görmeleri ve kullanılmaları kaydıyla, Makinelere ilişkin<br>yönergenin başlıca güvenlik ve sağlık gereklerini ve aşağıdaki koşul ve<br>standartları karşıladığını beyan eder 2):                                            | O         DHLVSH SYMNOR FVSHE ME ODHGIES           THE EYRVPAIKHS ENVSHS         (Οδηγία 2006/42 / ΕΚ σχετικά με τα μηχανήματα για μηχανές 1)           O         katvui ypogrammeyw J.K. de Boer, ejoysiofothmevow apo thy           Mark B.V., piotopoiv oti to ayvterv perigrawomeno mhxanhma ypo thn           proypouesh oti eivai egkatesthmeno kai s ynthrhmeno svata kauvz kai oti           xrhsimopoieitai symwvna me tiz oshgiez xrhsevz kai ty koiyh praktikh           aytapokriyetai stiz basikez apaithseiz aswaleiaz kai ygieiyhz thz peri           mhxayikoy ejoplismoy kai stoyz akoloyuoyz oroyz kai prodiagrawez 2): |
| EC MEGFELELŐSÉGI NYILATKOZAT, IIA<br>(2006/42/EC irányelv a gépekről<br>gépekhez 1)                                                                                                    | EC DECLARAȚIE DE CONFORMITATE, IIA<br>(Directiva 2006/42/CE privind echipamentele tehnicepentru mașini 1)<br>Subsemnatul, J.K. de Boer, director general al Mark B.V., declar că                                                                                                    |
| a fentiekben leírt gép - feltéve, hogy a használati utasitás és az eljárási<br>szabályzat szerint helyezték üzembe, tartották karban és használták -<br>megfelel a gépekre vonatkozó irányelv lényeges biztonsági és<br>egészégügyi előírásainak, valamint az alábbi rendelkezéseknek és<br>szabványoknak 2):                                                                                                    | utilajele menționate mai sus, cu condiția ca ele să fie instalate în<br>conformitate cu instrucțiunile de utilizare și codurile regulile de bună<br>practică, respectă cerințele esențiale de siguranță și sănătate din directiva<br>Utilaje și următoarele prevederi și standarde 2):                                                                                                    |
| DEKLARACJA ZGODNOŚCI CE, IIA<br>(Dyrektywa 2006/42/CE w sprawie maszyndla maszyn 1)<br>Niżej podpisany J K. do Boer, dyrektor goporalaw firmy Mark P V                                                                                                    | SK VYHLÁSENIE O ZHODE V RÁMCI ES, IIA<br>(Smernica 2006/42/EC o strojových zariadeniach pre stroje 1)                                                                                                    |
| INIZej podpisany J.N. de Boer, dyrektor generalny firmy Mark B.V.,<br>deklaruję, że maszyny wymienione powyżej, o ile ich instalacja,<br>konserwacja i eksploatacja jest zgodna z instrukcją obsługi i kodeksami<br>praktyki, spełniają podstawowe wymagania bezpieczeństwa i higieny pracy<br>określone w dyrektywie oraz następujących przepisach i normach 2):                                                                                                    | Dolupodpísaný J.K. de Boer, generálny riaditeľ spoločnosti Mark B.V.<br>týmto vyhlasuje, že vyššie uvedené stroje, za predpokladu, že sa<br>nainštalovali, že sa na nich vykonáva údržba a že sa používajú v súlade<br>s návodom na používanie a zaužívanými postupmi, spĺňajú základné<br>požiadavky na bezpečnosť a ochranu zdravia vyplývajúce zo smernice<br>o strojových zariadeniach a nasledujúcich ustanovení a noriem:2)                                                                                                    |

#### MARK BV

BENEDEN VERLAAT 87-89 VEENDAM (NEDERLAND) POSTBUS 13, 9640 AA VEENDAM TELEFOON +31(0)598 656600 FAX +31 (0)598 624584 info@mark.nl www.mark.nl

#### MARK EIRE BV

COOLEA, MACROOM CO. CORK P12 W660 (IRELAND) PHONE +353 (0)26 45334 FAX +353 (0)26 45383 sales@markeire.com www.markeire.com

#### MARK BELGIUM b.v.b.a.

ENERGIELAAN 12 2950 KAPELLEN (BELGIË/BELGIQUE) TELEFOON +32 (0)3 6669254 info@markbelgium.be www.markbelgium.be

#### MARK DEUTSCHLAND GmbH

MAX-PLANCK-STRASSE 16 46446 EMMERICH AM RHEIN (DEUTSCHLAND) TELEFON +49 (0)2822 97728-0 TELEFAX +49 (0)2822 97728-10 info@mark.de www.mark.de

#### MARK POLSKA Sp. z o.o

UL. JASNOGÓRSKA 27 42-202 CZĘSTOCHOWA (POLSKA) PHONE +48 34 3683443 FAX +48 34 3683553 info@markpolska.pl www.markpolska.pl

#### MARK SRL ROMANIA

STR. BANEASA NO 8 (VIA STR. LIBERTATII) 540199 TÂRGU-MURES, JUD MURES (ROMANIA) TEL/FAX +40 (0)265-266.332 office@markromania.ro www.markromania.ro

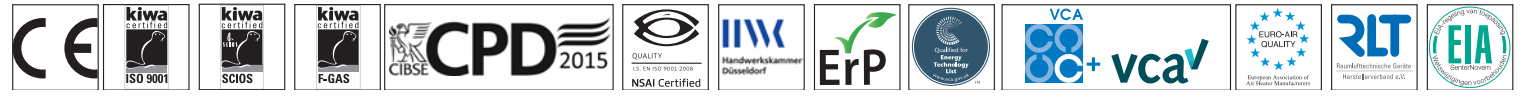